# PROSES LATIHAN INDUSTRI & PANDUAN PENGGUNAAN I-UPLI SPMP

(PELAJAR)

UPLI, PMJ uplipmj@pmj.edu.my

# PROSES LATIHAN INDUSTRI & PANDUAN PENGGUNAAN I-UPLI SPMP

(PELAJAR)

#### Terbitan Edisi 2023

Hak cipta terpelihara. Tiada bahagian daripada terbitan ini boleh diterbitkan semula, disimpan untuk pengeluaran atau ditukarkan ke dalam sebarang bentuk atau dengan sebarang alat, sama ada dengan cara elektronik, gambar dan rakaman serta sebagainya tanpa kebenaran bertulis terlebih dahulu daripada penerbit, kecuali dalam kes petikan ringkas yang terkandung dalam ulasan kritikal dan penggunaan bukan komersial lain yang dibenarkan oleh undang-undang hak cipta.

Diterbitkan oleh:

Unit Perhubungan dan Latihan Industri, Politeknik Mersing, Jalan Nitar, 86800, Mersing, Johor Darul Takzim Tel : 07-7980001 Faks : 07-7980002

Perpustakaan Negara Malaysia

Data-Pengkatalogan dalam-Penerbitan

#### e ISBN 978-967-2904-69-4

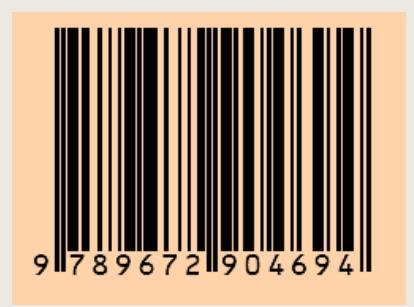

PROSES LATIHAN INDUSTRI & PANDUAN PENGGUNAAN i-UPLI SPMP (PELAJAR)

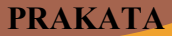

Buku Proses Latihan Industri & Panduan Penggunaan i-UPLI SPMP (Pelajar) Edisi 2023 adalah buku yang diterbitkan khas untuk para pelajar Politeknik Malaysia yang bakal dan sedang menjalani Latihan Industri.

Buku ini mengandungi panduan atau tatacara untuk menggunakan sistem i-UPLI di SPMP bagi memudahkan Pelajar menggunakan menu yang terlibat dengan proses LI. Mulai dari pendaftaran untuk menjalani LI, sehinggalah pemantauan dan penilaian.

Buku ini juga dilengkapkan dengan penerangan ringkas dan proses ringkas yang berbentuk gambarajah yang bagi memudahkan pemahaman pelajar dalam masa yang singkat bagi penggunaan menu berkaitan pengguna di i-UPLI SPMP.

Diharap buku ini menjadi manfaat kepada para pembaca. Ucapan setinggi-tinggi penghargaan dari Unit Perhubungan dan Latihan Industri, Politeknik Mersing kepada semua pihak yang terlibat secara langsung dan tidak lansung dalam penyediaan dan penghasilan Buku Panduan Proses Latihan Industri & Panduan Penggunaan i-UPLI SPMP (Pelajar) Edisi 2023 ini.

**Unit Perhubungan dan Latihan Industri** Politeknik Mersing Tahun 2023

# KANDUNGAN

| 1.0 MENU UTAMA iUPLI SPMP                                               | 1  |
|-------------------------------------------------------------------------|----|
| 2.0 PENERANGAN KANDUNGAN MENU UTAMA                                     | 2  |
| A. MAKLUMAN PELAJAR                                                     | 2  |
| B. IKLAN PENAWARAN TEMPAT LI                                            | 3  |
| C. MENU PELAKSANAAN SEBELUM LI                                          | 4  |
| D. MENU PERLAKSANAAN SEMASA LI                                          | 6  |
| E. MENU PELAKSANAAN SELEPAS LI                                          | 7  |
| 3.0 PROSES YANG MELIBATKAN PENGGUNAAN MENU iUPLI, SPMP                  | 8  |
| 3.1 SEBELUM                                                             | 9  |
| A. PENDAFTARAN KURSUS LATIHAN INDUSTRI                                  | 10 |
| B. DOKUMEN-DOKUMEN UNTUK PERMOHONAN KURSUS LATIHAN INDUSTRI             | 14 |
| C. DOKUMEN PENGHANTARAN KE INDUSTRI                                     | 20 |
| D. PENGHANTARAN BORANG JAWAPAN KE UPLI DAN PENGESAHAN FIRMA OLEH UPLI . | 20 |
| E. PERINGKAT PERUBAHAN STATUS PERMOHONAN                                | 21 |
| 3.2 SEMASA                                                              | 22 |
| A. PENGEMASKINIAN ALAMAT TEMPAT TINGGAL.                                | 23 |
| B. PENGEMASKINIAN ALAMAT TAPAK                                          | 24 |
| C. CETAKAN KAD/BORANG PENGESAHAN LAPOR DIRI                             | 26 |
| D. STATUS LAPOR DIRI                                                    | 27 |
| E. CETAKAN BORANG APPENDIX 2/E2 BAGI PEMANTAUAN                         | 28 |
| F. CETAKAN BORANG APPENDIX 1/E1 BAGI PENILAIN INDUSTRI                  | 29 |
| G. CETAKAN BORANG PENGESAHAN TAMAT LI                                   | 30 |
| 3.3 SELEPAS                                                             | 31 |
| A. CETAKAN BORANG APPENDIX E3 BAGI PENILAIAN KEJURUTERAAN               | 32 |
| B. SEMAKAN DAN CETAKAN KEPUTUSAN LI                                     | 33 |

#### **1.0 MENU UTAMA iUPLI SPMP**

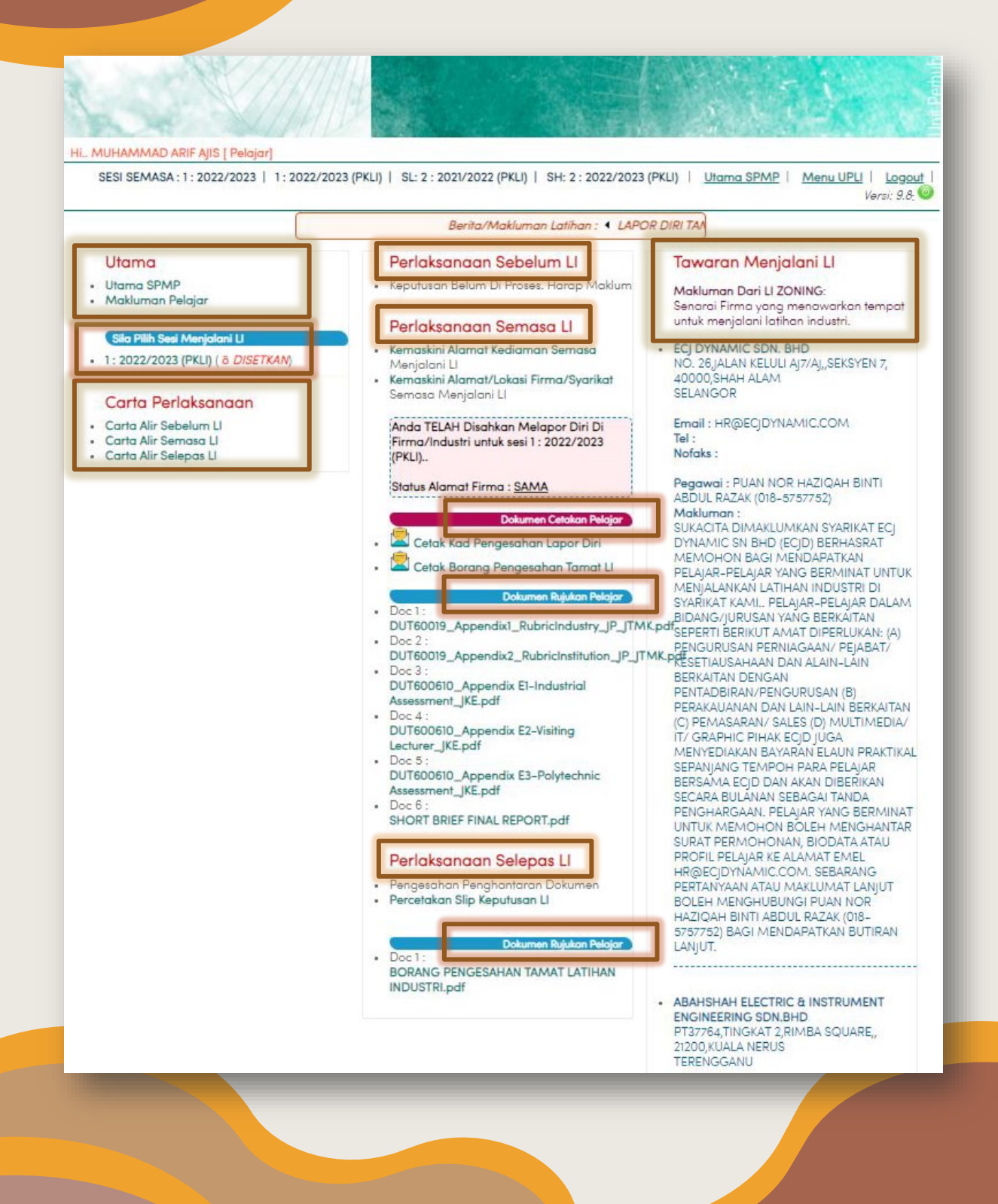

#### 2.0 PENERANGAN KANDUNGAN MENU UTAMA

A. MAKLUMAN PELAJAR

1. Mengandungi berita atau makluman untuk pelajar semasa. Berita/makluman boleh dicapai dengan menekan mana-mana dua menu di bawah.

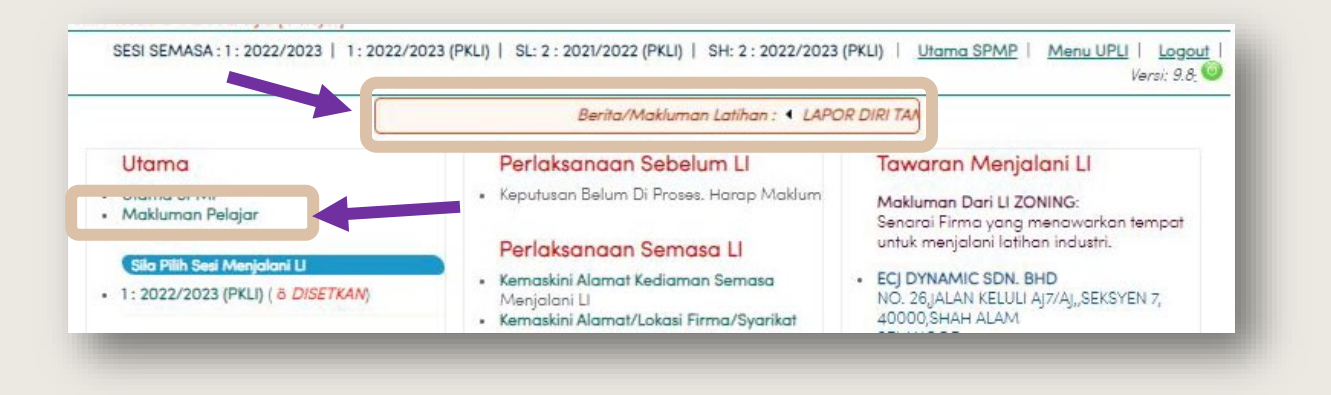

2. Paparan menu adalah seperti gambarajah di bawah.

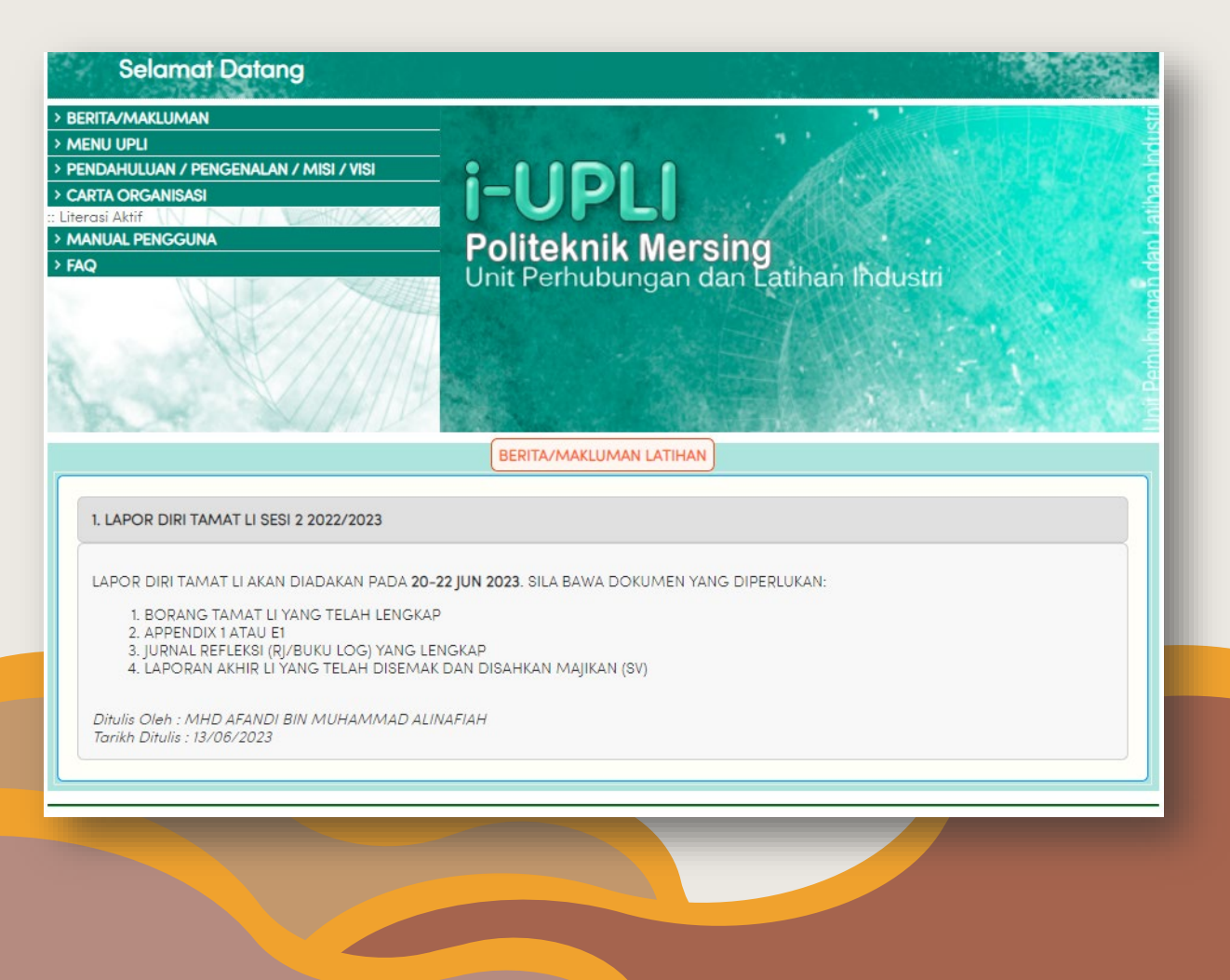

#### **B. IKLAN PENAWARAN TEMPAT LI**

1. Berada di bahagian kanan menu utama **iUPLI**. Ia memaparkan maklumat penawaran tempat Latihan Industri (LI) yang terkini dari seluruh negeri. Ia juga merupakan satu sumber yang boleh dimanfaat oleh pelajar dalam mencari tempat Latihan Industri (LI) yang sesuai.

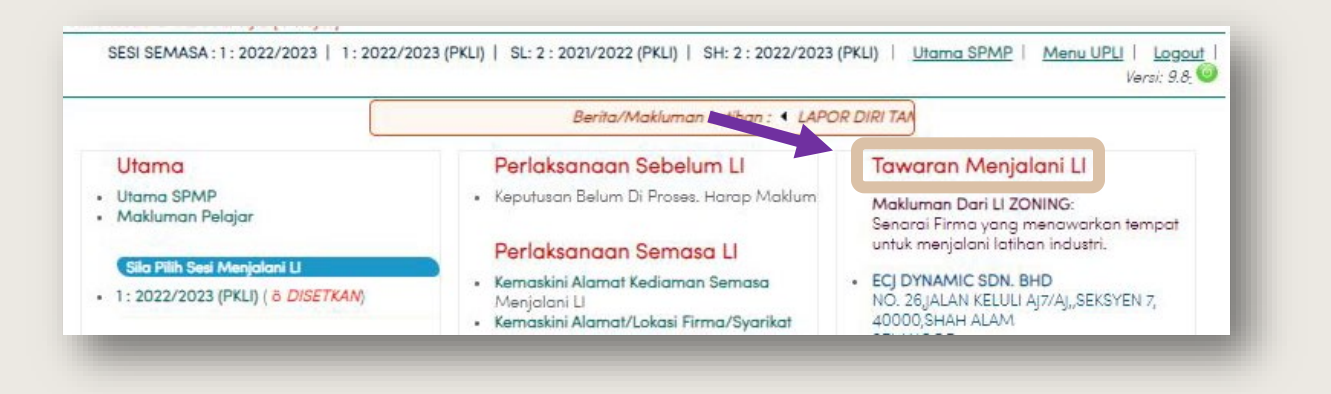

2. Paparan iklan penawaran tempat Latihan Industri adalah seperti gambarajah di bawah.

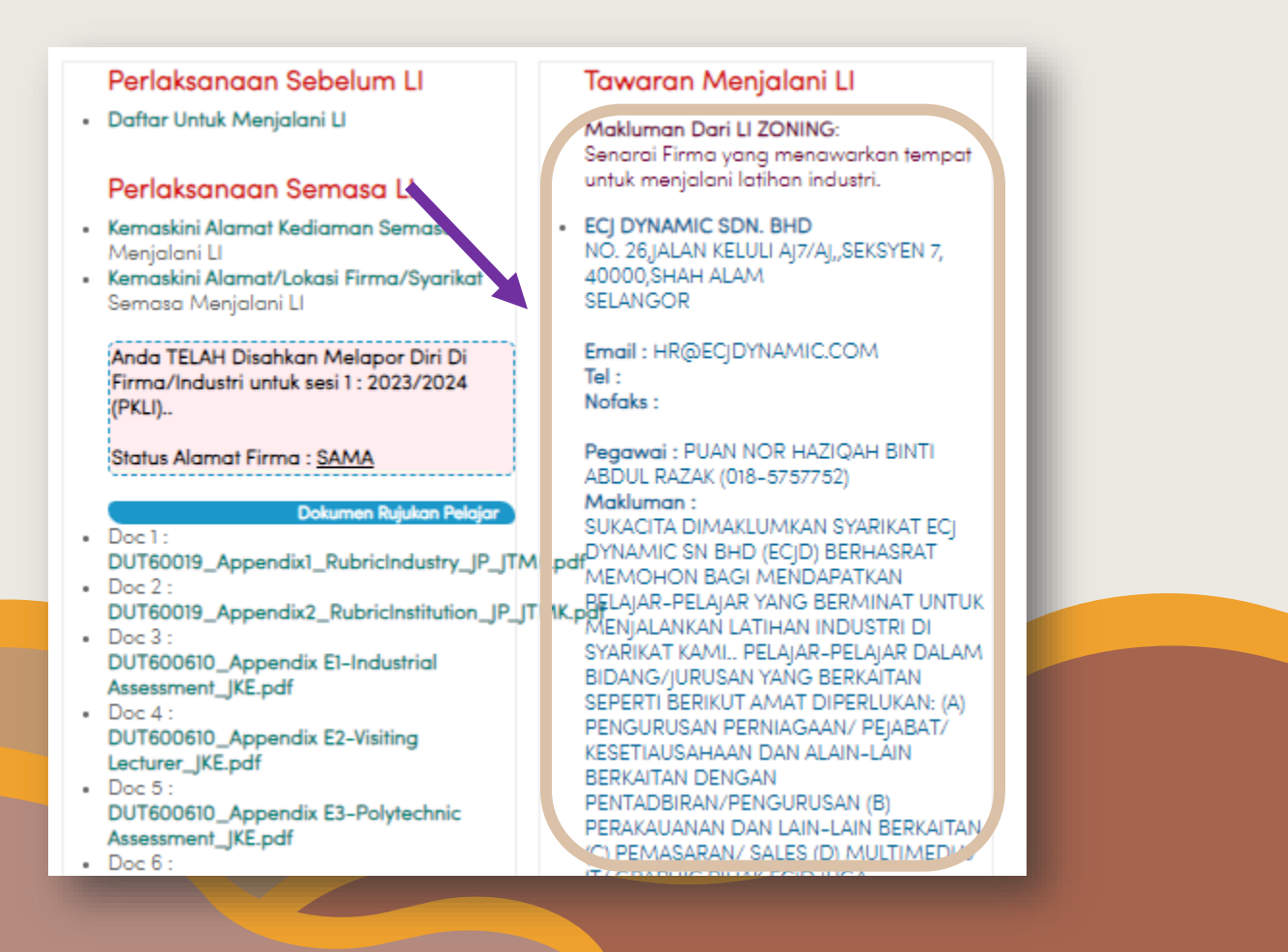

# C. MENU PELAKSANAAN SEBELUM LI

1. Mengandungi menu pendaftaran dan permohonan pelajar untuk menjalani LI. Ia berada di bahagian tengah menu.

| Selamat Datang                                                                                                    | 1. St. 1. St.                                                                                                    |                                                                                                    |
|----------------------------------------------------------------------------------------------------|----------------------------------------------------------------------------------------------------|----------------------------------------------------------------------------------------------------|
| BERITA/MAKLUMAN<br>MENU UPLI<br>PENDAHULUAN / PENGENALAN / MISI / VISI<br>CARTA ORGANISASI<br>Literasi Aktif<br>MANUAL PENGGUNA<br>FAQ | <b>i-UPLI</b><br>Politeknik Mersing<br>Unit Perhubungan dan La                                                                                                    | atihan Industri                                                                                                    |
| Hi ANDREW HARVIN A/L LAWRENCE EZHILAN [ Pe<br>SESI SEMASA : 1 : 2023/2024   1 : 2023/2<br>TAMAT L                                      | Hajar]<br>2024   SL: 2 : 2022/2023   SH: 2 : 2023/2024   L                                                                                                    | Jtama SPMP   Menu UPLI   Logout   Versi: 9.8; 🧿                                                                                                    |
| Utama<br>• Utama SPMP<br>• Makluman Pelajar<br>Sila Pilih Sesi Menjalani U<br>• 1: 2023/2024 (PKLI)<br>Carta Perlaksanaan              | Perlaksanaan Sebelum LI<br>Perlaksanaan Semasa LI<br>• Kemaskini Alamat Kediaman Semasa<br>Menjalani Li<br>• Kemaskini Alamat/Lokasi Firma/Syarikat<br>Semasa Menjalani Li | Tawaran Menjalani LI         Makluman Dari LI ZONING:         Senarai Firma yang menawarkan tempat<br>untuk menjalani latihan industri.         ECJ DYNAMIC SDN. BHD<br>NO. 26.JALAN KELULI AJ7/AJ,,SEKSYEN 7,<br>40000,SHAH ALAM<br>SELANGOR |

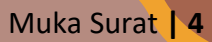

2. Paparan penuh menu urusan pendaftaran LI adalah seperti gambarajah di bawah.

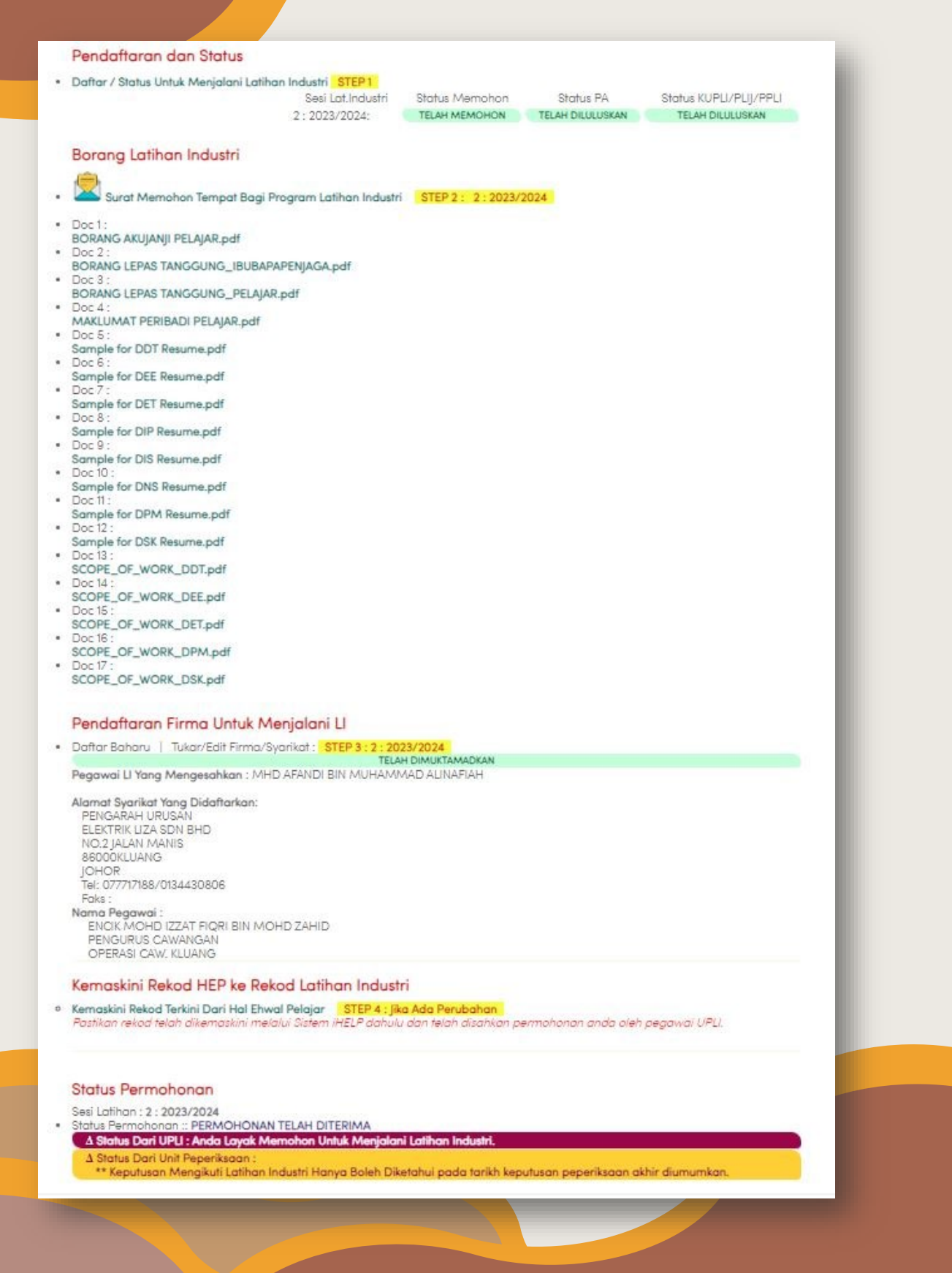

#### D. MENU PERLAKSANAAN SEMASA LI.

1. Mengandungi menu untuk pengemaskinian alamat semasa menjalani LI dan alamat tapak sebenar ketika menjalani LI. Menu ini juga mengandungi status lapor diri pelajar, borang markah/appendix yang berkaitan dan juga dokumen rujukan yang diperlukan pelajar semasa menjalani LI.

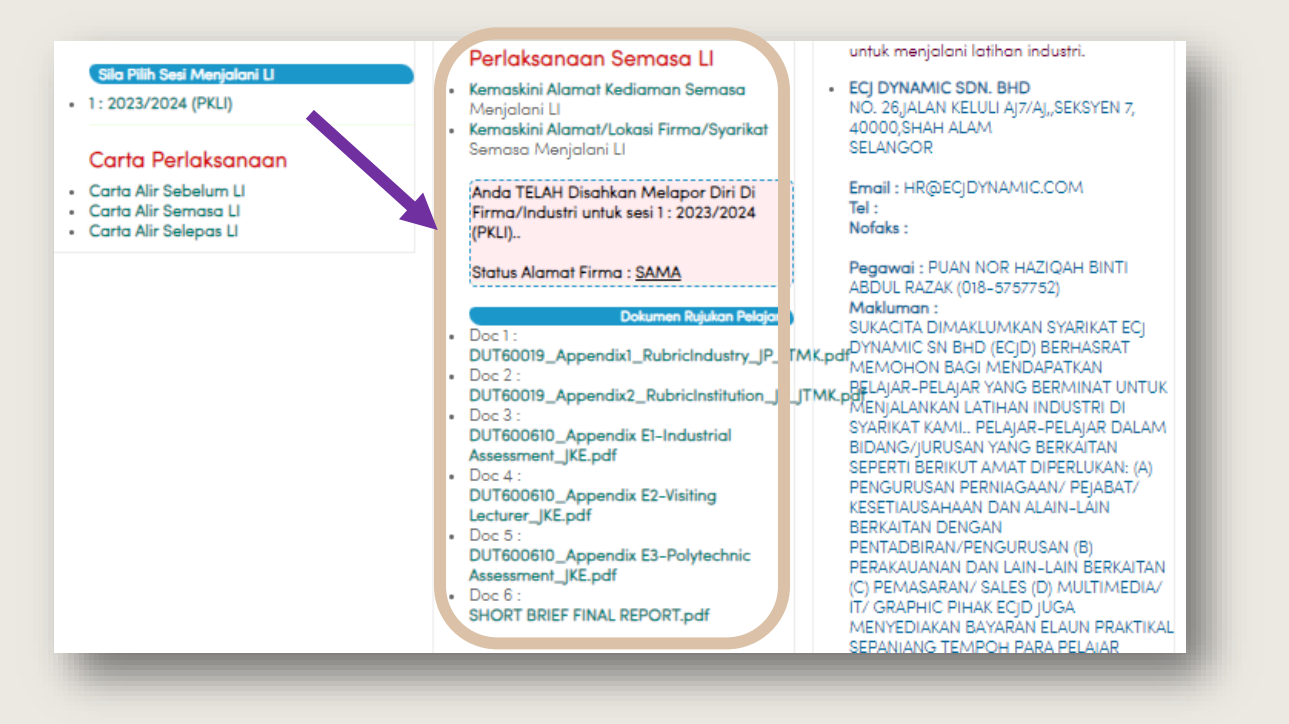

 Status lapor diri dan borang cetakan pelajar (borang pengesahan lapor diri dan borang tamat latihan) akan dipaparkan pada sesi semasa. Jika ia tidak terpapar, pelajar perlu menekan sesi menjalani LI yang berada di bahagian kiri menu utama untuk mengeluarkan paparan seperti di bawah.

| Makluman Pelajar                                                         | Perlaksangan Semasa Li                                                                                                | Senarai Firma yang menawarkan tempat<br>untuk menjalani latihan industri.                        |
|--------------------------------------------------------------------------|----------------------------------------------------------------------------------------------------|--------------------------------------------------------------------------------------------------|
| Sila Pilih Sesi Menjalani L<br>1: 2023/2024 (PKLI) ( 5 <i>DISETKAN</i> ) | <ul> <li>Kemaskini Alamat Kediaman Semasa<br/>Menjalani Li</li> <li>Kemaskini Alamat/Lokasi Firma/Syarikat</li> </ul> | ECJ DYNAMIC SDN. BHD<br>NO. 26,JALAN KELULI AJ7/AJ,,SEKSYEN 7,<br>40000,SHAH ALAM                |
| Carta Perlaksanaan                                                       | Semasa Menjalani II                                                                                                   | SELANGOR                                                                                         |
| Carta Alir Sebelum Ll<br>Carta Alir Semasa Ll<br>Carta Alir Selepas Ll   | Anda TELAH Disahkan Melapor Diri Di<br>Firma/Industri untuk sesi 1 : 2023/2024<br>(PKLI)                              | Email : HR@ECJDYNAMIC.COM<br>Tel :<br>Nofaks :                                                   |
|                                                                          | Status Alamat Firma : <u>SAMA</u>                                                                                     | Pegawai : PUAN NOR HAZIQAH BINTI<br>ABDUL RAZAK (018-5757752)                                    |
|                                                                          | Dokumen Cetakan Pelajar                                                                                               | SUKACITA DIMAKLUMKAN SYARIKAT ECJ<br>DYNAMIC SN BHD (ECJD) BERHASRAT<br>MEMOHON BAGI MENDABATKAN |
|                                                                          | Cetak Borang Pengesahan Tamat LI                                                                                      | PELAJAR-PELAJAR YANG BERMINAT UNTU<br>MENJALANKAN LATIHAN INDUSTRI DI                            |
|                                                                          | Dokumen Rujukan Pelajar     Doc 1 :     DUIT60019 Appendix1 RubricIndustry IP II                                      | SYARIKAT KAMI PELAJAR-PELAJAR DALAN<br>BIDANG/JURUSAN YANG BERKAITAN                             |

# E. MENU PELAKSANAAN SELEPAS LI

1. Mengandungi dokumen atau borang yang berkaitan untuk pelajar menamatkan kursus Latihan Industri (LI), serta pengesahan penghantaran dokumen penting untuk tamat latihan serta percetakan slip keputusan LI.

| Perlaksanaan Selepas LI<br>Pengesahan Penghantaran Dokumen<br>Percetakan Slip Keputusan LI<br>Dokumen Rujukan Pelojar<br>Doc 1:<br>BORANG PENGESAHAN TAMAT LATIHAN<br>INDUSTRI.pdf | UNTUK MEMOHON BOLEH MENGHANTAR<br>SURAT PERMOHONAN, BIODATA ATAU<br>PROFIL PELAJAR KE ALAMAT EMEL<br>HR@ECJDYNAMIC.COM. SEBARANG<br>PERTANYAAN ATAU MAKLUMAT LANJUT<br>BOLEH MENGHUBUNGI PUAN NOR<br>HAZIQAH BINTI ABDUL RAZAK (018-<br>5757752) BAGI MENDAPATKAN BUTIRAN<br>LANJUT.<br> |
|----------------------------------------------------------------------------------------------------|----------------------------------------------------------------------------------------------------|
|----------------------------------------------------------------------------------------------------|----------------------------------------------------------------------------------------------------|

3.0 PROSES YANG MELIBATKAN PENGGUNAAN MENU IUPLI, SPMP.

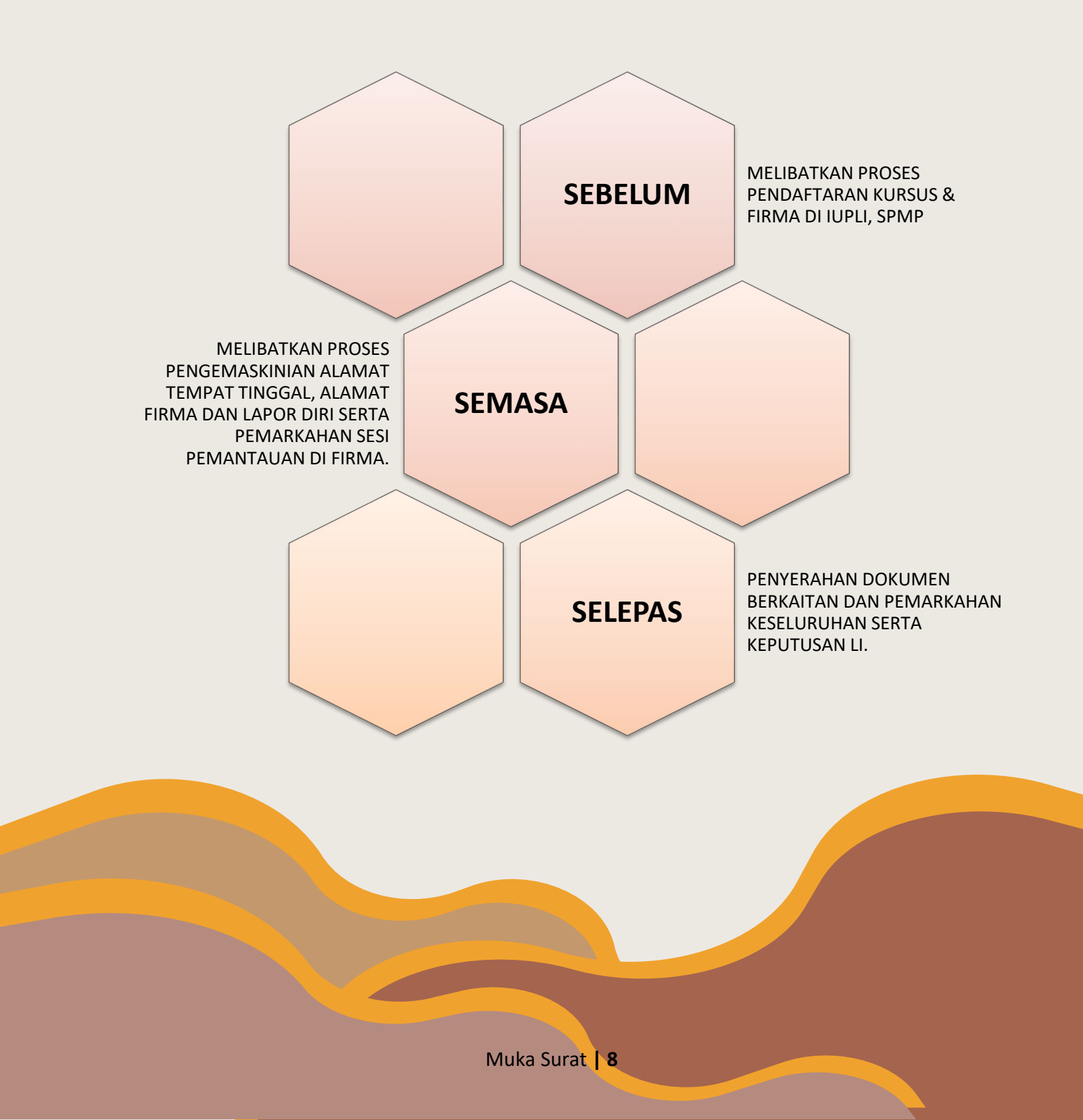

#### 3.1 SEBELUM

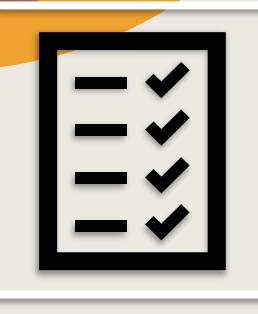

# PERSIAPAN PERMOHONAN

Pendaftaran LI, Penghantaran dokumen LI, kelulusan/sokongan dari PA dan UPLI

**PERMOHONAN KE FIRMA** Mengikut tempoh yang ditetapkan UPLI

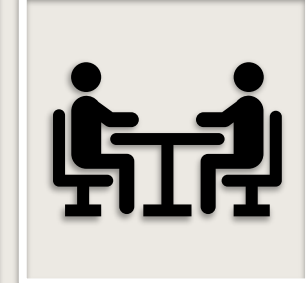

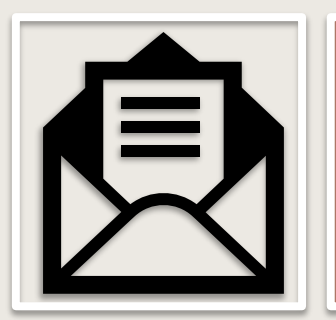

# PENERIMAAN PENEMPATAN

Penghantaran semula borang jawapan dan scope of work kepada UPLI

# PENGESAHAN PENEMPATAN

Pengesahan penempatan pelajar oleh UPLI kepada firma.

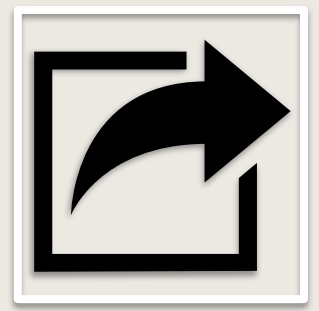

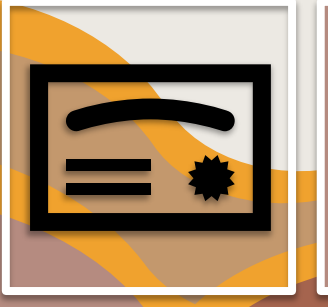

# LULUS EXAM

Wajib lulus semua subjek ikut struktur program untuk menjalani Ll

# A. PENDAFTARAN KURSUS LATIHAN INDUSTRI

1. Masuk ke SPMP menggunakan akaun sendiri.

| Selamat Datang :                                                 |                                                                   |
|------------------------------------------------------------------|-------------------------------------------------------------------|
| Katalaluan / No. Pend                                            |                                                                   |
| Bagi para pensyarah/staf, sila gunakan No KPB dan<br>isikan eadu | Kata Laluan masing-masing. Sebarang masalah, sil<br>anict online. |
|                                                                  |                                                                   |
|                                                                  | POOG                                                              |
| lak /                                                            | SPMP                                                              |
| Tel Co                                                           | SPMP                                                              |
|                                                                  | SPMP                                                              |
| SPMP                                                             | SPACE                                                             |

#### 2. Pilih menu iUPLI Versi Baharu.

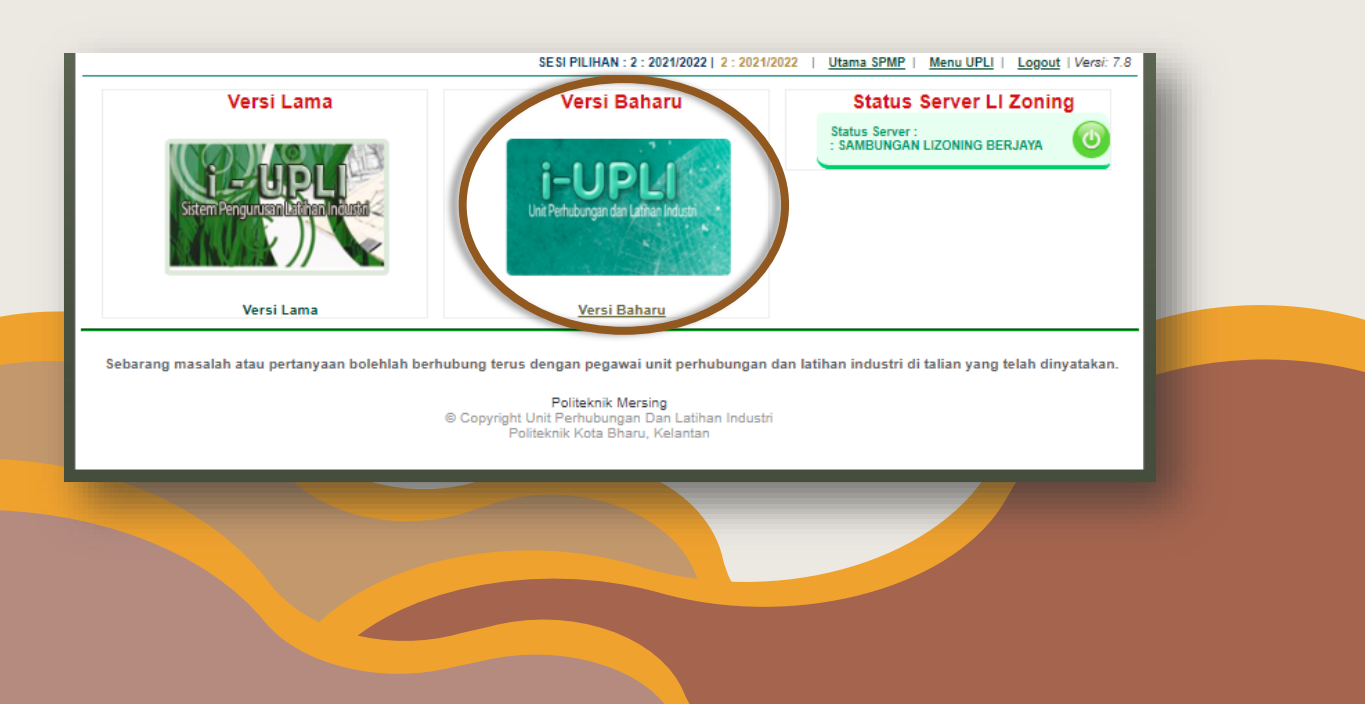

# 3. Pilih menu Daftar Untuk Menjalani LI

| 122/20                                                                                                    | 123                                                                                                    |                                                                                                    |
|----------------------------------------------------------------------------------------------------|----------------------------------------------------------------------------------------------------|----------------------------------------------------------------------------------------------------|
| Utama<br>Utama SPMP<br>Makluman Pelajar<br>Sila Pilih Sesi Menjalani U                                                           | Perlaksanaan Sebelum LI <ul> <li>Daftar Untuk Menjalani LI</li> </ul> Perlaksanaan Semasa LI <ul> <li>Kemaskini Alamat Kediaman Semasa</li> </ul>                                                                                         | Tawaran Menjalani LI<br>Makluman Dari LI ZONING:<br>Senarai Firma yang menawarkan tempat<br>untuk menjalani latihan industri.<br>• ECJ DYNAMIC SDN. BHD                                                                                                    |
| ~ Anda Masih Belum Memohon<br>Carta Perlaksanaan<br>• Carta Alir Sebelum Ll<br>• Carta Alir Semasa Ll<br>• Carta Alir Selepas Ll | Menjalani LI  Kemaskini Alamat/Lokasi Firma/Syarikat Semasa Menjalani LI  Dokumen Rujukan Pelojar  Doc 1 :                                                                                                    | NO. 26.JALAN KELULI AJ7/AJ,,SEKSYEN 7,<br>40000,SHAH ALAM<br>SELANGOR<br>Email : HR@ECJDYNAMIC.COM<br>Tel :<br>Nofaks :                                                                                                    |
|                                                                                                    | DUT60019_Appendix1_RubricIndustry_JP_JTMK<br>Doc 2 :<br>DUT60019_Appendix2_RubricInstitution_JP_JTM<br>Doc 3 :<br>DUT600610_Appendix E1-Industrial<br>Assessment_JKE.pdf<br>Doc 4 :<br>DUT600610_Appendix E2-Visiting<br>Lecturer IKE.pdf | Cpdf<br>Pegawai: PUAN NOR HAZIQAH BINTI<br>ABDUL RAZAK (018-5757752)<br>Makluman:<br>SUKACITA DIMAKLUMKAN SYARIKAT ECJ<br>DYNAMIC SN BHD (ECJD) BERHASRAT<br>MEMOHON BAGI MENDAPATKAN<br>PELAJAR-PELAJAR YANG BERMINAT UNTUK<br>MENJALANKAN LATIHAN INDUSTRI DI |

4. Tekan Daftar/Status Untuk Menjalani LI

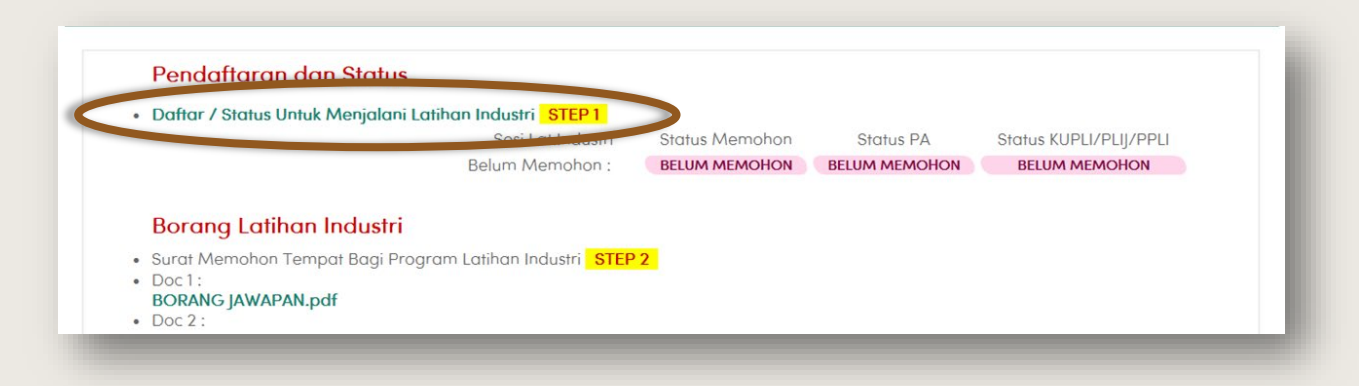

5. Pilih sesi mengikut sesi anda akan menjalani LI (Semester berikutnya).

| PENDAFTARAN PELAJAR MEN                                                                                                    | JALANI LATIHAN INDUS                                                                    | TRI                                                                                                   |
|----------------------------------------------------------------------------------------------------|-----------------------------------------------------------------------------------------|----------------------------------------------------------------------------------------------------|
| <mark>akluman</mark> : Anda diminta melengkapkan perkara berikut untuk tujuan permoh<br>Indaklah dimaklumkan kepada Penasihat Akademik untuk tujuan pengesahar<br>Intanyaan, sila majukan kepada Pegawai di Unit Latihan Industri. | onan untuk menjalani la<br>1 samada anda layak a                                        | tihan industri. Permohonan yang telah dibuat,<br>tau tidak untuk menjalani latihan industri. Sebarang |
| Pilih Sesi Menjalani Latihan Industri<br>Sila Pilih Sesi Anda Akan Menjalani Latihan Industri :                                                                                                    | Pilih Sesi 🗸                                                                            | Kembali Ke Menu Sebelum I<br>Daftar Latihan Industri                                                  |
| Peringatan : Pastikan sesi permohonan untuk menjalani latihan industri a<br>memastikan bahawa pilihan sesi adalah betul. Pastikan anda ben                                                                                         | Pilih See<br>1: 2024/2025<br>1: 2023/2024 (PKLI)<br>1: 2023/2024<br>2: 2023/2024 (PKLI) | perbincang dengan Penasihat Akademik untuk<br>enjalani latihan industri. Harap maklum                 |

6. Tekan Daftar LI setelah pemilihan sesi/semester anda akan menjalani LI.

|                                                                                                    | PENDAFTARAN PELAJAR MENJALANI LATIHAN I                                                                                                    | NDUSTRI                                                                                                    |
|----------------------------------------------------------------------------------------------------|----------------------------------------------------------------------------------------------------|----------------------------------------------------------------------------------------------------|
| <b>akluman</b> : Ando diminta melengkapkar<br>endaklah dimaklumkan kepada Penasih<br>ertanyaan, sila majukan kepada Pegaw | n perkara berikut untuk tujuan permohonan untuk menja<br>1at Akademik untuk tujuan pengesahan samada anda k<br>1ai di Unit Latihan Industri. | slani latihan industri. Permohonan yang telah dibuat,<br>ayak atau tidak untuk menjalani latihan industri. Sebaran |
|                                                                                                    |                                                                                                    |                                                                                                    |
|                                                                                                    |                                                                                                    | Kembali Ke Menu Sebelur                                                                                            |
| Pilih Sesi Menjalani Latihan Industri —                                                                                   |                                                                                                    | Kembali Ke Menu Sebelur                                                                                            |

7. Kemudian sahkan dua *Pop-Up* untuk pemilihan sesi yang betul dan pemohonan berjaya didaftarkan.

8. Menu utama selepas proses pendaftaran berjaya.

| hendaklah di<br>pertanyaan, | imaklumkan kepada<br>sila majukan kepada | Penasihat Akademik untuk tujuan pen<br>Pegawai di Unit Latihan Industri. | gesahan samada anda layak a  | stau tidak untuk menjak | ani latihan industri. Sebarang |
|-----------------------------|------------------------------------------|--------------------------------------------------------------------------|------------------------------|-------------------------|--------------------------------|
|                             |                                          |                                                                          |                              |                         | Kembali Ke Menu Sebelum LI     |
|                             | BL.                                      | SESI PERMOHONAN<br>UNTUK MENJALANI LI                                    | STATUS PENASIHAT<br>AKADEMIK | STATUS KUPU             |                                |
|                             | 1                                        | 2:2023/2024                                                              | BELUM DISAHKAN               | BELUM DISAHKAN          | BATAL                          |
|                             |                                          |                                                                          |                              | Permoh                  | nan Baharu                     |

9. Pembatalan permohonan boleh dibuat jika anda tersalah memilih semester dengan menekan butang 'BATAL' pada Bahagian kanan menu.

|   | on row monorem or | AVADEMIN       |                |            |
|---|-------------------|----------------|----------------|------------|
| 1 | 2:2023/2024       | BELUM DISAHKAN | BELUM DISAHKAN | BATAL      |
|   |                   |                | Permohor       | han Baharu |

10. Perubahan status setelah mendapat kelulusan PA dan pengesahan UPLI untuk permohonan. Menu pembatalan pendaftaran akan hilang setelah kedua-dua pengesahan selesai.

|                |                                       |                                             |                      | Kembali Ke Menu Sebel                                        |
|----------------|---------------------------------------|---------------------------------------------|----------------------|--------------------------------------------------------------|
| BIL.           | SESI PERMOHONAN<br>UNTUK MENJALANI LI | STATUS PENASIHAT<br>AKADEMIK                | STATUS KUPLI         |                                                              |
| 1              | 2 : 2022/2023                         | DILULUSKAN                                  | DISAHKAN             | Permohonan<br>Anda Telah<br>Disahkan oleh<br>KUPLI/PLI/PPLI. |
| nda. Maklumkan | kepada Penasihat Akademik anda unt    | tuk mengesahkan permohonar<br>Harap maklum. | n anda səbəlum tarik | ch permohonan ditutup.                                       |
|                | ** VIDU - Katua                       | I lait Bachuluunnan dan Latihan Indurtri    |                      |                                                              |

#### B. DOKUMEN-DOKUMEN UNTUK PERMOHONAN KURSUS LATIHAN INDUSTRI

1. Dokumen penting untuk permohonan LI berada di menu Daftar Untuk Menjalani LI di bawah menu Perlaksanaan Sebelum LI seperti gambarajah di bawah di bawah.

| 22/.                           | 2023                      |                                   |
|--------------------------------|---------------------------|-----------------------------------|
| Utama                          | Perlaksanaan Sebelum LI   | Tawaran Menjalani Ll              |
| Utama SPMP<br>Makluman Pelajar | Daftar Untuk Menjalani Li | Makluman Dari LI ZONING:          |
|                                | Perlaksanaan Semasa LI    | untuk menjalani latihan industri. |

- 2. Dokumen yang diperlukan adalah:
  - i. Maklumat peribadi pelajar
  - ii. Akujanji
  - iii. Lepas tanggung ibubapa/penjaga
  - iv. Lepas tanggung pelajar
  - v. Contoh resume
  - vi. Scope of work (mengikut kursus)
  - vii. Surat permohonan tempat bersama borang jawapan firma
  - viii. Keputusan semester 1 hinga 4 atau semasa (jika ada penambahan semester).

| Jattar / Status Untuk Menjalani Latihan Industri STEP I<br>Sesi Lat.Industri                                                                                                    | Status Memohon | Status PA        | Status KUPLI/PLIJ/PP | u |
|----------------------------------------------------------------------------------------------------|----------------|------------------|----------------------|---|
| 2 : 2023/2024:                                                                                                    | TELAH MEMOHON  | BELUM DILULUSKAN | BELUM DILULUSKAN     | - |
| Borang Latihan Industri<br>Surat Memohon Tempat Bagi Program Latihan Indurri STE<br>Doc 1:<br>BORANG AKUJANJI PELAJAR.pdf<br>Doc 2:<br>BORANG LEPAS TANGGUNG_IBUBAPAPENJAGA.pdf<br>Doc 3:<br>BORANG LEPAS TANGGUNG_PELAJAR.pdf<br>Doc 4:<br>MAKLUMAT PERIBADI PELAJAR.pdf<br>Doc 5:<br>Sample for DDT Resume.pdf<br>Doc 6:<br>Sample for DET Resume.pdf<br>Doc 8:<br>Sample for DET Resume.pdf<br>Doc 9:<br>Sample for DIS Resume.pdf<br>Doc 9:<br>Sample for DIS Resume.pdf<br>Doc 10:<br>Sample for DNS Resume.pdf<br>Doc 11:<br>Sample for DNS Resume.pdf<br>Doc 11:<br>Sample for DNS Resume.pdf<br>Doc 11:<br>Sample for DSK Resume.pdf<br>Doc 11:<br>Sample for DSK Resume.pdf<br>Doc 12:<br>Sample for DSK Resume.pdf<br>Doc 13:<br>SCOPE_OF_WORK_DDT.pdf<br>Doc 15: | P2             |                  |                      |   |

#### i. Maklumat peribadi pelajar

|   | TERI                                                                                                    |                                                                              |
|---|----------------------------------------------------------------------------------------------------|------------------------------------------------------------------------------|
| 2 |                                                                                                    | • Letakkan gambar bersaiz                                                    |
|   | MARILIMAT PERBADI PELAJAR                                                                                                    | pasport.                                                                     |
|   | MARLUMAT PELALAR         HCL K/P           NO. PERD         DATERA           AGAMA         RGATSA           ALAMANT         HO. TEL                                 | Tandatangan borang     dan letakkan tarikh                                   |
|   | PENVART (BRA.ADA) RECACATAN (DRA.ADA)                                                                                                    | dan lerakkan tankn.                                                          |
|   | MARLUMAT ARADEMIK                                                                                                    | • Berikan no telefon terkini                                                 |
|   | TISBANU 259 B. PROVINS (PM) D                                                                                                    | Benkan no. Telefon Terkini                                                   |
|   | ARAGE INFANT WAARD<br>ARAADY WAARD<br>ELEMANAN<br>HEREENAN HIRADA PELANAR BAPA IND. TEL OTTO STORME<br>HIRADA WAARD<br>STANAN WAARD<br>STANAN WAARD<br>STANAN WAARD | <ul> <li>Isikan maklumat di<br/>ruangan waris dengan<br/>lengkap.</li> </ul> |
|   | HUDUNGAN DENGAN PELAJAR III. NO.TEL 012-MMINO                                                                                                    | • Puanaan insurans -                                                         |
| ~ | SAYA MENDAAN BANAWA SEMULA BUTIRAN DI ATAS ADALAH BUNAR<br>TANDATSAKSAN PELAJAR<br>TANUN 1900002<br>KERUMAAN UPU:                                                   | berkelompok                                                                  |

### ii. Akujanji

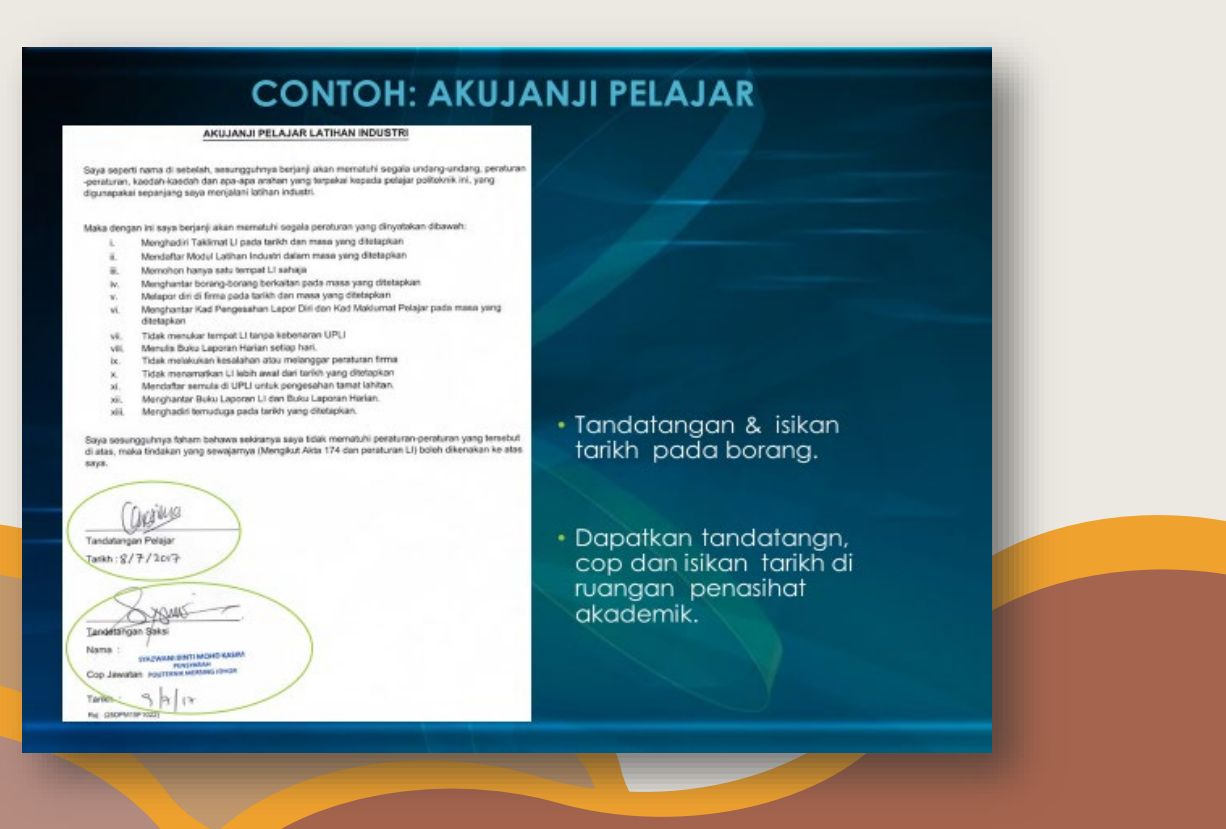

iii. Lepas tanggung ibubapa/ penjaga

|                                                                                                    | ALMONY CALLS PROVIDENCE THE CONTRACT OF CONTRACT OF CONTRACT.                                                                                                    |                                                                                                    |
|----------------------------------------------------------------------------------------------------|----------------------------------------------------------------------------------------------------|----------------------------------------------------------------------------------------------------|
| PERAKUAN PE<br>(IBI                                                                                                    | LEPASAN TANGGUNGJAWAB<br>U/BAPA/PENJAGA)                                                                                                    | Isikan kesemua bahagian                                                                                                    |
| Nama Pessh (bullapa Penjaga*)<br>No. Kad Penganalan<br>Nama Pensh (Penjaga)<br>No. Kad Penganalan<br>Alamat Poundh<br>No. Tel. (bullapa Penjaga*) (flumahda<br>No. Tel. Penjaga<br>Bahawa saya, separa-sayana penjada-sayan<br>Garanti da Santa Salara<br>Garanti da Santa Salara | TapaPengagir kapada pelajar di atas MEMBERE KEBENA     TapaPengagir kapada pelajar di atas MEMBERE KEBENA     TapaPengagir kapada pelajar ata belajar di Politakek     TapaPengagir kapada penangakan di Politakek     TapaPengagir kapada penangakan di Politakekan     TapaPengagir kapada penangakan di Politakekan     TapaPengagir kapada penangakan di Politakekan     TapaPengagir kapada penangakan di Politakekan     TapaPengagir kapada penangakan di Politakekan     TapaPengagir kapada penangakana di Polit | <ul> <li>Isikan nama IBUBAPA-<br/>PENJAGA, tandatangan,<br/>tarikh dan no. kad<br/>pengenalan.</li> <li>Politeknik Mersing</li> <li>Saksi adalah Penasihat<br/>Akademik atau Pegawai<br/>Profesional atau Kumpulan</li> </ul> |
| kasatiamatan pelajar dan memasikan sega<br>apa-puja u akhiri yang dangkatan oleh Po<br>undang-undang dan tartutan terhadap Ki<br>sekiranga berlaku pelaja pabertah kernak<br>ke atas anak/unak jagaan' saya semasa r<br>Komuniti.                                                 | a ponturun dipatuh oleh anakianak jagaar sya semase noro<br>lisehektikoli (konumi, suya baka kan menganda baga-pat ini<br>menetelan. Pendidikan Tinggi yang mewakili Kerajaan Maka<br>angen, kerujan, berbingan, keroasah natra taba betaku ker<br>noryentel aga-apa jaa aktiviti yang dianjurkan oleh Politeknik/                                                                                                    | Vertar<br>Menos<br>Vertar<br>Vertar                                                                                                    |
|                                                                                                    | Di hadapan saksi                                                                                                    |                                                                                                    |

# iv. Lepas tanggung pelajar

| CONTON: SORAT                                                                                              | (PELAJAR)                                                                                                    |  |
|----------------------------------------------------------------------------------------------------|----------------------------------------------------------------------------------------------------|--|
| BHEP 3b                                                                                                    | <ul> <li>Isikan kesemua bahagian</li> <li>Isikan nama pelajar,<br/>tandatangan, tarikh dan<br/>no. kad pengenalan.</li> <li>Saksi adalah Penasihat<br/>Akademik atau Pegawai<br/>Profesional Kumpulan A</li> </ul> |  |
| Tardatangan<br>Nama<br>Na, KIP<br>Tarikh<br>Di hadigan sakai :<br>Tardatangan<br>Nama<br>Na, KIP<br>Tarikh |                                                                                                    |  |

v. Contoh resume

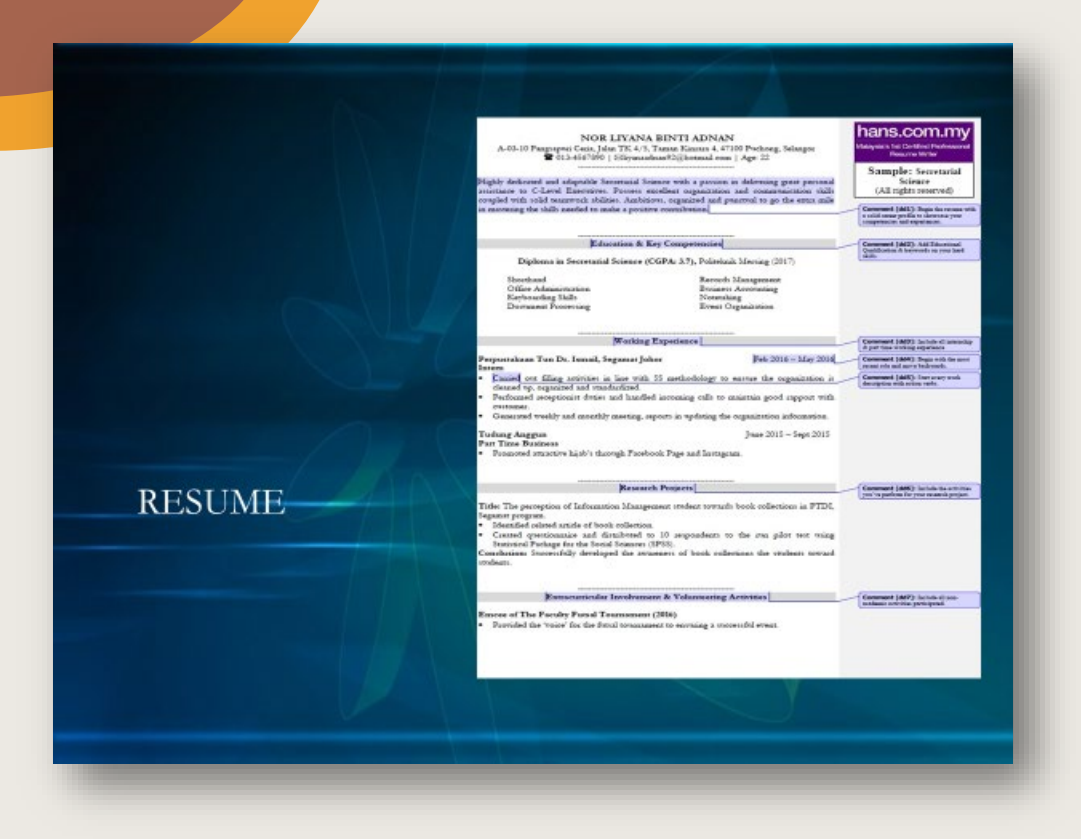

vi. Scope of work (mengikut kursus)

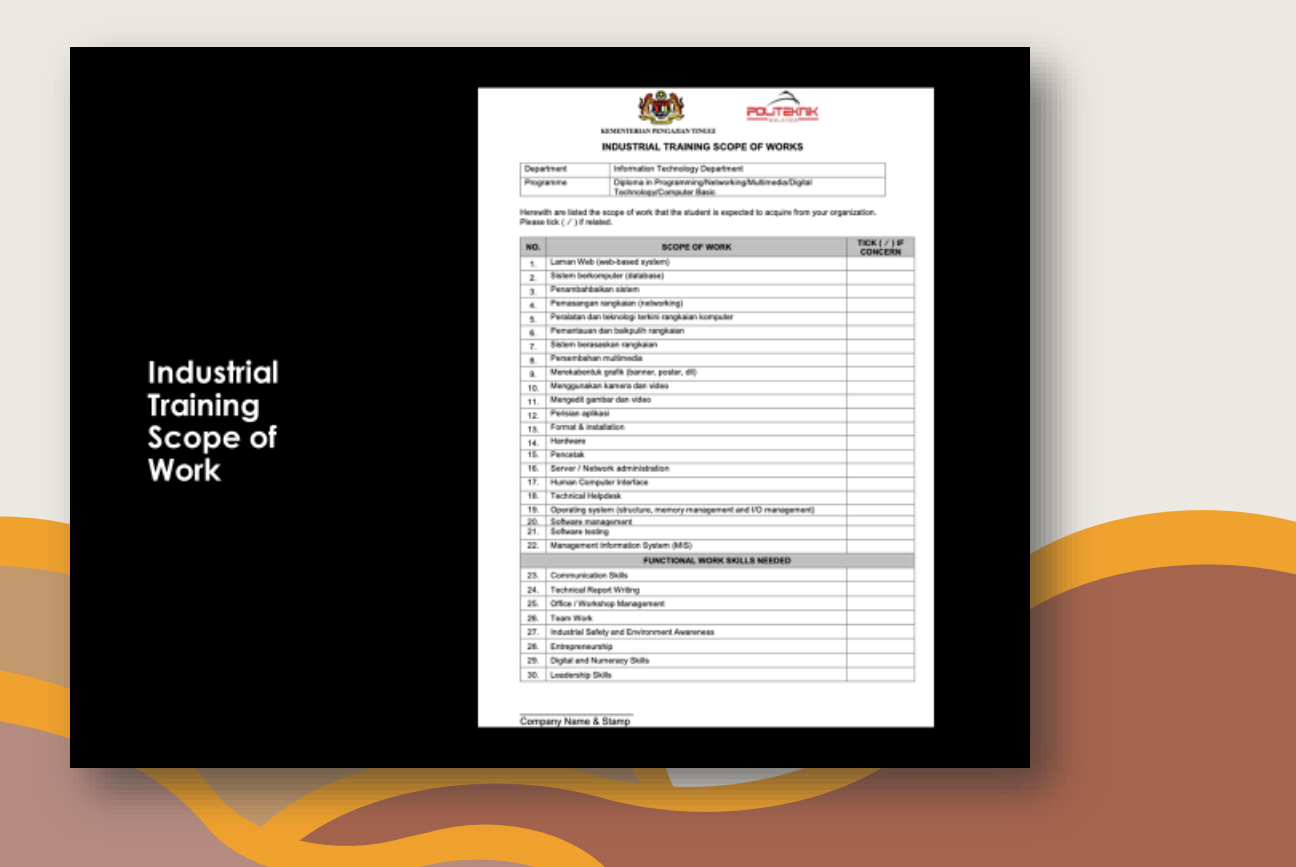

vii. Surat permohonan tempat bersama borang jawapan firma

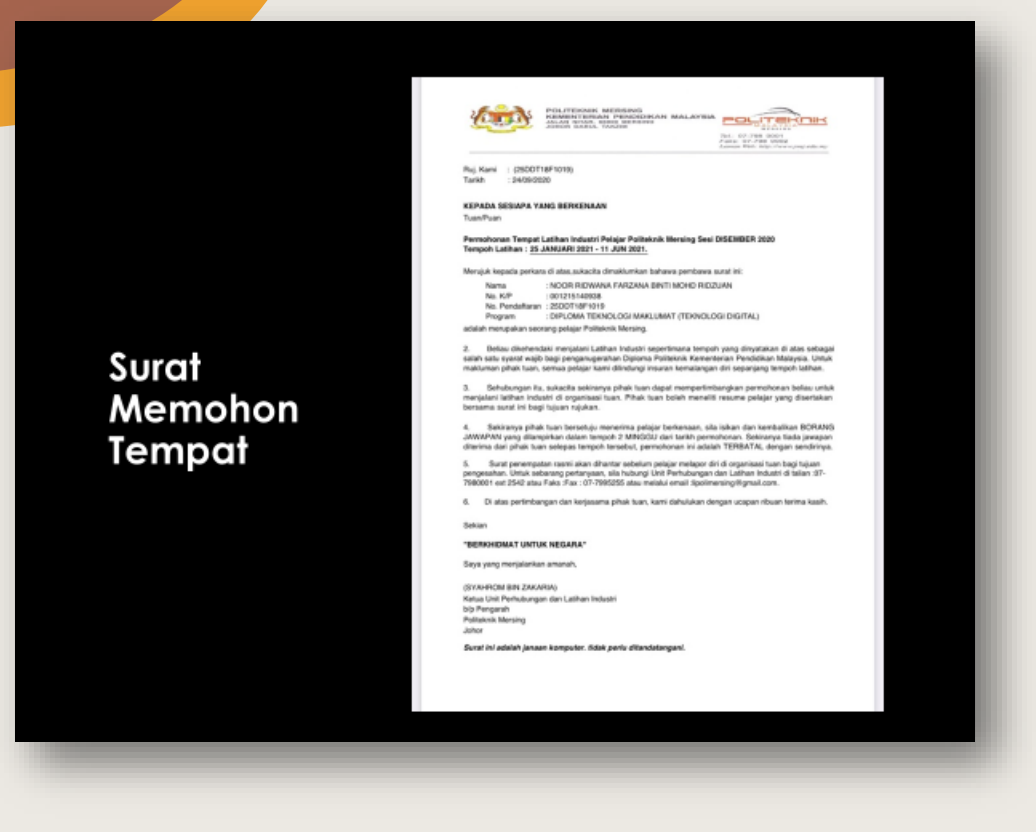

| <section-header></section-header>      |                   | BORANG JAWAPAN PE<br>Olaki disensisi na sayan PEJAJA<br>Nanu dan Alamat Dipertisan"7                                                                                                    | RECHONAN TEMPAT LATHAN INCUSRTI<br>Bilan Impel DJA (I) singer set i stille met enhant menet langer L0<br>Site Lakaben Yad Perseguet Artis D'Stri                                                                                                    |
|----------------------------------------|-------------------|----------------------------------------------------------------------------------------------------|----------------------------------------------------------------------------------------------------|
| <section-header></section-header>      |                   | Kepada<br>Penganah<br>Palatanah<br>Selatanah<br>Selatana User<br>Selatana User Partukanapan dan Lakhan In<br>Sejar Katasa User Partukanapan dan Lakhan In                                                                                                    | Enal (As and 1<br>Rota(A)(A)(P):<br>Na Fax :<br>Tarkh :<br>Nary                                                                                                    |
| "Indukt integration tertakene<br>Regio | Borang<br>Jawapan | Mongak kepada parkan di aka pinak kenja<br>menjanci akan dimenjakan di angkan kenja<br>di akan dimenjakan di bergan kenjakan<br>di akan dimenjakan di pinakan Penjada<br>Nama Angkan Angkan di Angkan<br>Nama Angkan di Angkan di Angkan<br>Reference kenda<br>Nama di<br>Angkan di<br>Kana di Angkan di Angkan<br>Kenjada di Angkan di Angkan<br>Kenjada di Angkan di Angkan<br>Kenjada di Angkan di Angkan<br>Kenjada di Angkan<br>Kenjada di | Neverlag   Table Break-ByP - moving antiger berbar sends<br>No. 301 ANVERNO 2021 - 11 JUN 2021***********************************                                                                                                    |
|                                        |                   | Non-contraction           Size           Size           Size           Size           Size           Size           Size           Size           Size           Size           Size           Size           Size           Normal Polipiant           No           No           No                                                                                                    | Record Parameter Strategies - Representation Record and Address - State and Address - State and Address - State and Address - State - State - |

3. Dokumen Maklumat Peribadi Pelajar, Akujanji, Lepas Tanggung Ibubapa/ Penjaga, Lepas Tanggung Pelajar dan Resume perlu dihantar ke UPLI bagi pengesahan dan kelulusan pihak UPLI, rujukan status kelulusan adalah seperti gambarajah di bawah.

| Permohonan<br>Anda Telah                                           | BIL. UNTUK MENJALANI LI | AKADEMIK   | STATUS KUPLI |                                                              |
|--------------------------------------------------------------------|-------------------------|------------|--------------|--------------------------------------------------------------|
| 1 2 : 2022/2023 DILULUSKAN DISAHKAN Disahkan oleh<br>KUPLI/PLI/PPL | 1 2:2022/2023           | DILULUSKAN | DISAHKAN     | Permohonan<br>Anda Telah<br>Disahkan oleh<br>KUPLI/PLIJ/PPLI |

4. Manakala Surat Permohonan Tempat bersama Borang Jawapan Firma hanya akan terjana setelah selesai proses pengesan/ kelulusan PA dan pihak UPLI seperti gambarajah di bawah.

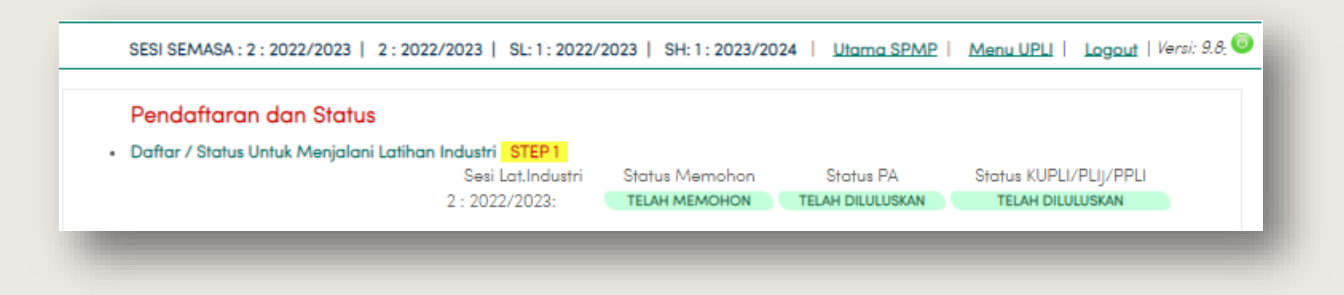

5. Untuk mencetak Surat Permohonan Tempat bersama Borang Jawapan Firma, pilih menu Kembali Ke Menu Sebelum LI atau terus ke menu Daftar Menjalani LI. Muat turun dan cetak dua dokumen tersebut untuk menghantar permohonan dan borang jawapan permohonan.

| Pendamaran aan Siaiu          | us                                                             |
|-------------------------------|----------------------------------------------------------------|
| Daftar / Status Untuk Menjala | ani Latihan Industri STEP1                                     |
|                               | 2 : 2022/2023: TELAH MEMOHON TELAH DILULUSKAN TELAH DILULUSKAN |
|                               |                                                                |
| Borang Latihan Industr        | ri                                                             |
| e                             |                                                                |
| Surat Memohon Tempa           | at Bagi Program Latihan Industri STEP 2: 2:2022/2023           |
| Doc1:                         |                                                                |
| Dos 2 ·                       |                                                                |
|                               |                                                                |
|                               |                                                                |
|                               |                                                                |
|                               |                                                                |
|                               |                                                                |

### C. DOKUMEN PENGHANTARAN KE INDUSTRI

1. Dokumen yang perlu dihantar ke industri untuk permohonan LI samada melalui email atau bersemuka adalah:

- i. Surat permohonan tempat bersama borang jawapan firma.
- ii. Scope of work (mengikut kursus).
- iii. Resume yang telah disemak oleh UPLI.
- iv. Keputusan semester 1 hinga 4 atau semasa (jika ada penambahan semester) yang telah disahkan.
- D. PENGHANTARAN BORANG JAWAPAN KE UPLI DAN PENGESAHAN FIRMA OLEH UPLI
- 1. Borang jawapan dan scope of work dari firma perlulah dihantar semula ke pihak UPLI bagi pengesahan dan kelulusan firma oleh UPLI.
- 2. Menu Pendaftaran Firma Untuk Menjalani Latihan Industri akan menunjukkan info Firma dan Penyelia yang telah muktamad. Perubahannya adalah seperti dua gamabaraha di bawah.
  - i. Sebelum pendaftaran.

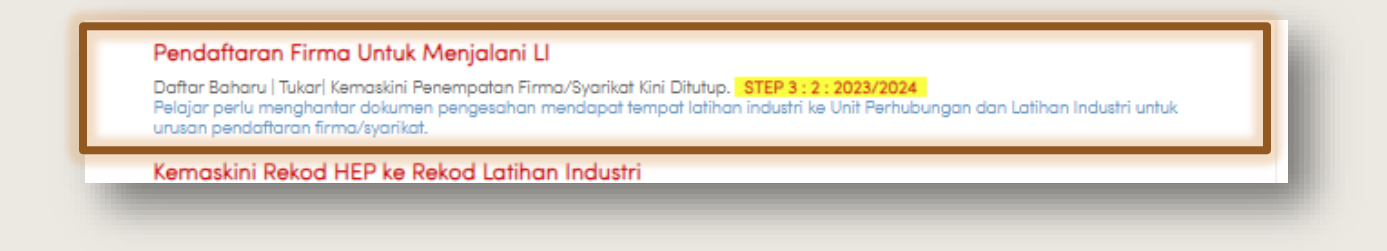

ii. Selepas pendaftaran firma.

| Daftar Baharu   Tukar/Edit Firma/Syarikat : STEP 3 : 2 : 2022/2023                                                                                                    |  |
|----------------------------------------------------------------------------------------------------|--|
| TELAH DIMUKTAMADKAN                                                                                                    |  |
| Pegawai LI Yang Mengesahkan : MHD AFANDI BIN MUHAMMAD ALINAFIAH                                                                                                    |  |
| Alamat Syarikat Yang Didaftarkan:<br>MANAGER<br>NS COMPUTER HOUSE<br>75-G, JALAN S2 B21 SEREMBAN 2<br>70300SEREMBAN<br>NEGERI SEMBILAN<br>Tel: 018-9888151<br>Faka :<br>Nama Pegawai :<br>ENCIK SEGAR RAJOO<br>ET MANAGER |  |
|                                                                                                    |  |

#### E. PERINGKAT PERUBAHAN STATUS PERMOHONAN

- Status permohonan akan berubah sebanyak tiga kali. Menu Status Permohonan akan berubah dari pada kuning keseluruhannya kepada warna merah setelah melalui beberapa peringkat seperti di bawah.
  - 1. Perubahan setelah mendapat sokongan/ pengesahan/ kelulusan dari PA dan UPLI.

| oraras rerino                            | nonun                          |                       |                      |        |  |
|------------------------------------------|--------------------------------|-----------------------|----------------------|--------|--|
| Sesi Latihan : 2 : 2<br>Status Permohoni | 023/2024<br>nn :: PERMOHONAN 1 | ELAH DITERIMA         |                      |        |  |
| Δ Status Dari U                          | PLI : Anda Layak Men           | nohon Untuk Menjalan  | i Latihan Industri.  |        |  |
| Δ Status Dari U                          | nit Latihan : Anda ma          | sih belum disahkan pe | rmohonan penempatan/ | firma. |  |
|                                          |                                |                       |                      |        |  |
|                                          |                                |                       |                      |        |  |

2. Perubahan setelah mendapat pengesahan/ kelulusan penempatan dari UPLI.

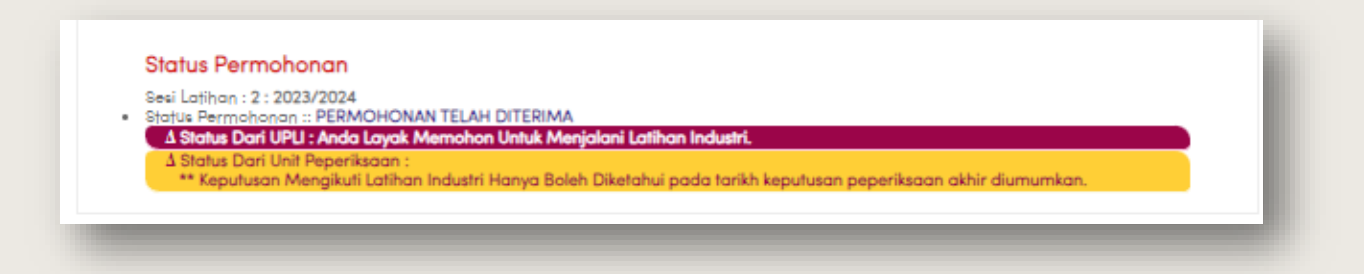

3. Perubahan setelah mendapat pengesahan/ kelulusan dari Unit Exam.

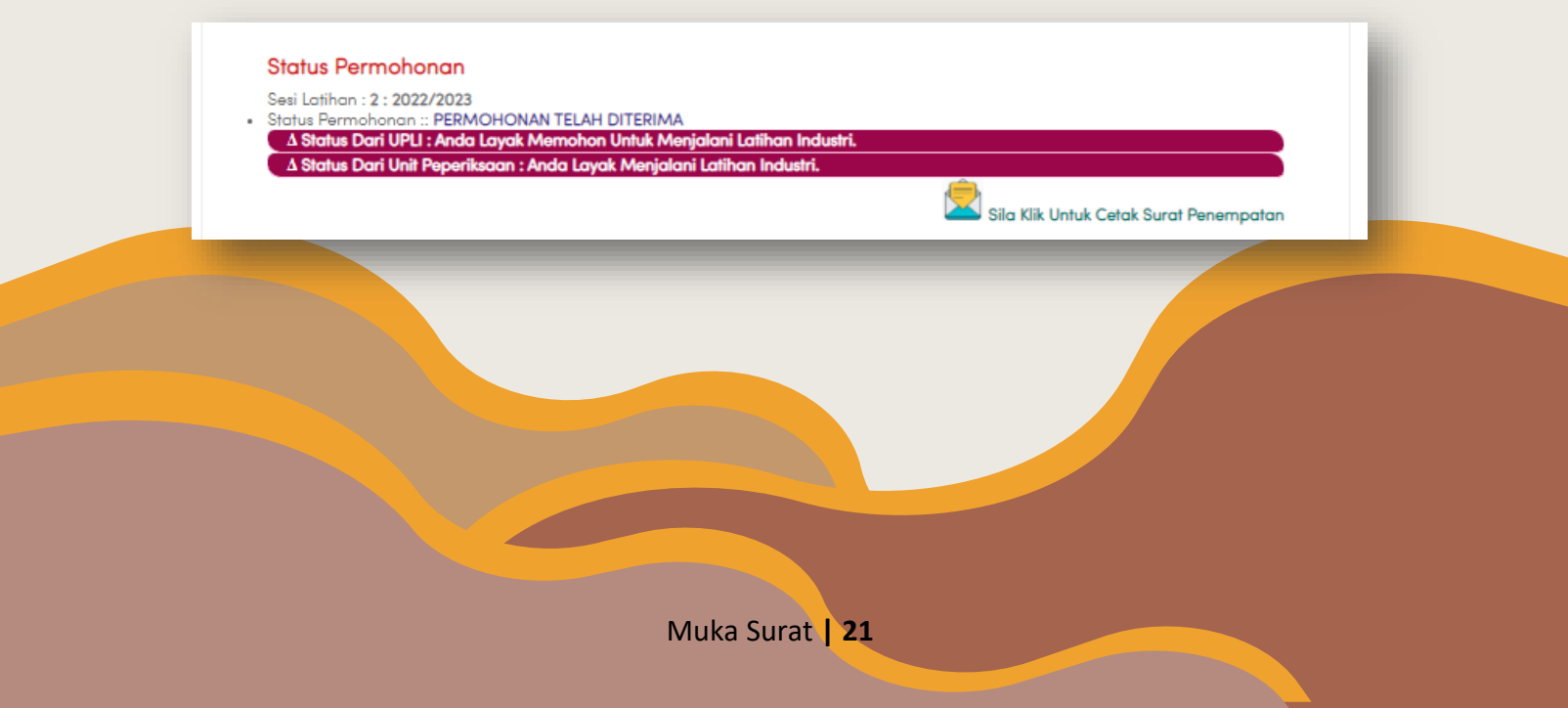

3.2 SEMASA

#### LAPOR DIRI DI FIRMA

Selesaikan borang lapor diri dan hantar mengikut tempoh dan kaedah yang ditetapkan UPLI

#### **DOKUMEN PENTING**

- RJ harian - RJ mingguan -Laporan LI - Appendix

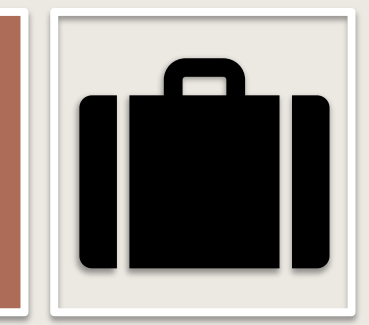

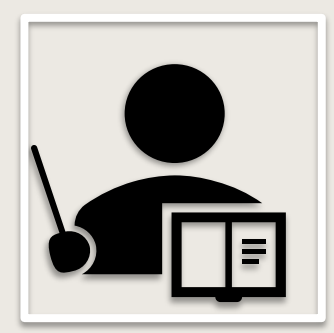

#### PELAJAR KEJURUTERAAN (MG 8-10)

Beri Appendix E1 (Section A(i)) pada SV untuk dinilai

#### **PEMANTAUAN LI**

Proses pemantauan oleh Pensyarah - Apppendix 2 (Selain Kejuruteraan) /Appendix E2 (Kejuruteraan)

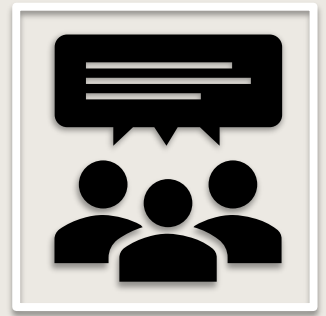

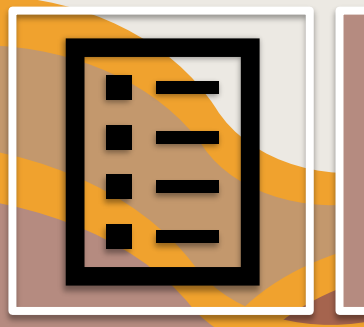

### **TAMAT LI MINGGU 20**

Selesaikan: - borang Tamat LI - Appendix E1 (Kejuruteraan)) - Appendix 1 (JSelain Kejuruteraan) - Laporan LI & RJ- RJ

# A. PENGEMASKINIAN ALAMAT TEMPAT TINGGAL.

1. Kemaskini alamat kediaman pelajar semasa menjalani Latihan Industri. Menu tersebut berada di bahagian menu Perlaksanaan Semasa LI seperti gambarajah di bawah.

| Utama<br>• Utama SPMP<br>• Makluman Pelajar                         | Perlaksanaan Sebelum LI <ul> <li>Daftar Untuk Menjalani LI</li> </ul>              | Tawaran Menjalani LI<br>Makluman Dari LI ZONING: |
|---------------------------------------------------------------------|------------------------------------------------------------------------------------|--------------------------------------------------|
| Sila Pilih Sesi Menjalani Ll<br>2 : 2022/2023 ( ö <i>DISETKAN</i> ) | Perlaksanaan Semasa LI<br>• Kemaskini Alamat Kediaman Semasa<br>Menjalani Li       |                                                  |
| Carta Perlaksanaan                                                  | <ul> <li>Kemaskini Alamat/Lokasi Firma/Syarikat<br/>Semasa Menjalani LI</li> </ul> | 40000,SHAH ALAM<br>SELANGOR                      |

i. Borang pengisian maklumat yang mana butiran lengkap perlu diisi.

| KEMASKINI ALAMAT KEDIAMAN SEMASA MENJALANI LI<br>SESI 2 : 2023/2024                                                                                                    |  |  |
|----------------------------------------------------------------------------------------------------|--|--|
| ngesahan Alamat Penginapan semasa menjalani latihan industri adalah penting bagi memudahkan urusan pihak institusi mengenalpasti tempat dan<br>rak anda dari alamat menginap ke tempat anda menjalani latihan industri. Ionya juga atas tujuan seperti keselamatan dan kesihatan anda sekiranya<br>rrlaku perkara yang tidak diingini di tempat kerja. Di harap anda melengkapkan butiran dibawah secara lengkap dan tepat. |  |  |
| Utiron Alement Kerliemen Deleter Ketike Maesteleri I I                                                                                                    |  |  |
| Alamat Kediaman Pelajar :                                                                                                    |  |  |
|                                                                                                    |  |  |
| Bandar :                                                                                                    |  |  |
| Poskod :                                                                                                    |  |  |
| Daerah :                                                                                                    |  |  |
| Negeri : Silo Pilih Negeri 💙                                                                                                    |  |  |
|                                                                                                    |  |  |
| No. 16 Store 10 10555/6534 Jika ada perubahan.                                                                                                    |  |  |
| No.Leieton Bimoir : 0127810755 Jika ada perubahan.                                                                                                    |  |  |
| Dengan ini saya mengesahkan bahawa b <u>utiran yang</u> saya nyatakan adalah betul dan tepat.<br>Kemaskini                                                                                                    |  |  |
|                                                                                                    |  |  |
|                                                                                                    |  |  |

ii. Tekan butang Kemaskini setelah maklumat selesai diisi.

| — Butiran Alamat Kediaman Pelajar Ke | tika Menjalani Ll                                                              |
|--------------------------------------|--------------------------------------------------------------------------------|
| Alamat Kediaman Pelajar :            | NO.353, JALAN CENGAL UTAMA 6,                                                  |
|                                      | TAMAN CENGAL UTAMA, 70400, SEREMBAN, NEGERI SEMBILAN                           |
| Bandar :                             | SEREMBAN                                                                       |
| Poskod :                             | 70400                                                                          |
| Daerah :                             | SEREMBAN                                                                       |
| Negeri :                             | NEGERI SEMBILAN 🗸                                                              |
|                                      |                                                                                |
| No.Telefon :                         | 0193211400 Jika ada perubahan.                                                 |
| No.Telefon Bimbit :                  | 0193211400 Jika ada perubahan.                                                 |
| Denga                                | n ini saya mengesahkan bahar tetilan yang aya nyatakan adalah betul dan tepat. |
|                                      |                                                                                |

### B. PENGEMASKINIAN ALAMAT TAPAK.

- 1. Kemaskini alamat lokasi/tapak sebenar penempatan setelah daftar di firma jika berbeza dengan penempatan asal.
  - i. Pilih Berbeza pada Bahagian bawah.

| SESI SEMASA : II : 2023/2024   2 : 2023/2024   SL: 1 : 2023/2024   SH: 1 : 2024/2025   Utama SPMP   Menu UPLI   Logout   Verai: 9.8 🤤                                                                                                    |
|----------------------------------------------------------------------------------------------------|
| KEMASKINI DAN PENGESAHAN ALAMAT TAPAK SEMASA MENJALANI LI<br>SESI 2 : 2023/2024                                                                                                    |
| <sup>s</sup> engesahan Alamat dan Lokasi Sebenar Firma/Sub Firma semasa menjalani latihan industri adalah penting bagi memudahkan urusan pihak institusi<br>nengenalpasti tempat anda berada. Proses Pemantauan dan pemerhatian akan berlaku pada bila-bila masa dan ketiko. Anda adalah<br>sertanggungJawab terhadapa butiran yang dinyatakan dalam perkara dibawah. Di harap anda dapat melengkapkan butiran dibawah secara Jelas dan<br>epat. |
| – Butiron Alamat Industri PelaJar Ketika Menjalani Li                                                                                                    |
| Alamat Tempat Latihan Industri : PENGARAH URUSAN<br>ELEKTRIK IIZA, SDN BHD<br>NO.2 JALAN MANIS<br>88000KUUANG<br>JOHOR<br>Tel: 077717188/0134430808<br>Fake :<br>Nama Pegawai :<br>ENCIK MOHD IZZAT FIQRI BIN MOHD ZAHID<br>PENGURUS CAWANGAN<br>OPERASI CAW. KLUANG                                                                                                    |
| Alamat Tapak Semasa Menjalani Li : 💿 <sub>SAMA</sub> O BERBEZA, Rujuk Alamat Diatas)                                                                                                    |
| Dengan ini saya mengesahkan bahawa butiran yang saya nyatakan adalah betul dan tepat.<br>Kemaskini                                                                                                    |
|                                                                                                    |

ii. Isi maklumat dan tekan butang Kemaskini.

|                                                               | Nama Pegawai :<br>ENCIK MOHD IZAT FIQRI BIN MOHD ZAHID<br>PENGURUS CAWANGAN<br>OPERASI CAW. KLUANG                                                             |
|---------------------------------------------------------------|----------------------------------------------------------------------------------------------------|
| Alamat Tapak Semasa Menjalani Li :<br>Alamat Tapak/Sub Firma: | O SAMA (  BERBEZA (Rujuk Alamat Diatas)<br>Jika Alamat Tapak/Premis berbeza, sila lengkapkan butiran dibawah:                                                  |
| Bandar :<br>Poskod :<br>Negeri :                              |                                                                                                    |
| Daerah :<br>No.Telefon :                                      |                                                                                                    |
| No.Telefon Bimbit :<br>Latitude :                             | Lokasi Premis:<br>cth : 2.93527 Jika ada perubahan.                                                                                                    |
| Longitude :<br>Dengan ini saya                                | cth: 101.69112     //ka ada perubahan.     Carian       mengesahkan baha     ra butran yang aya nyatakan adalah betul dan tepat.       Kemaskini     Kemaskini |
|                                                               |                                                                                                    |

2. Perubahan alamat tapak akan dinyatakan di Menu Utama setelah disahkan oleh UPLI iaitu setelah penghantaran Kad/ Borang Pengesahan Lapor Diri ke UPLI.

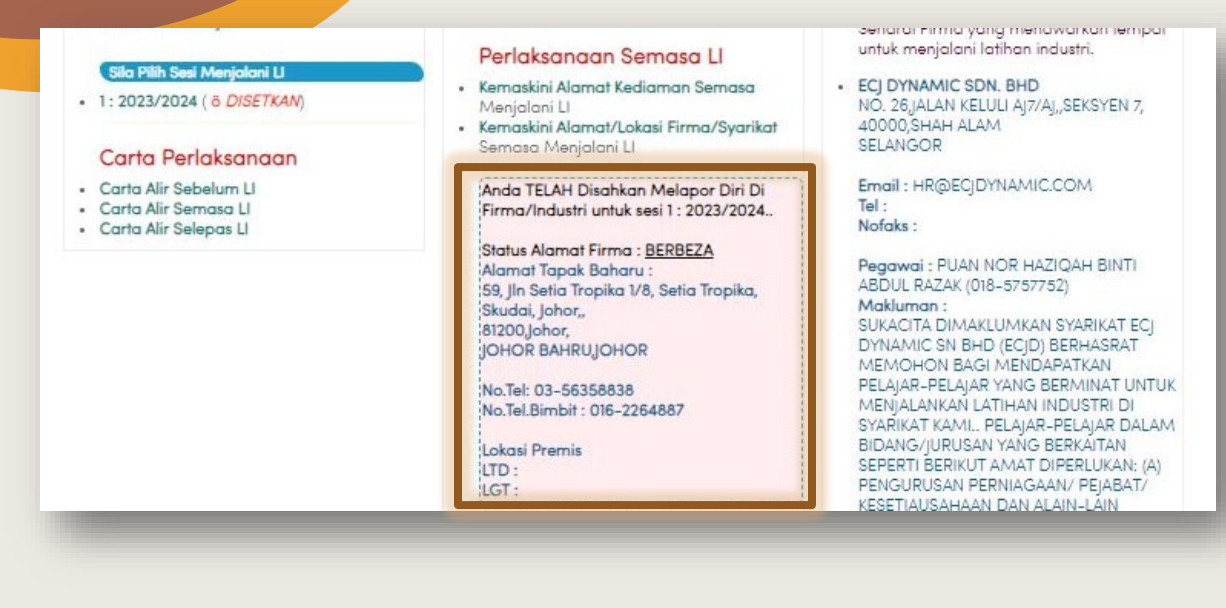

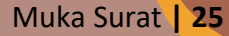

# C. CETAKAN KAD/BORANG PENGESAHAN LAPOR DIRI

1. Cetak, isi dan hantar Pengesahan lapor diri ke UPLI dalam kadar segera setelah lapor diri di firma. Jika menu Cetakan Pelajar untuk Kad/ Borang Pengesahan Lapor Diri tidak terpapar, tekan sesi semasa anda menjalani LI untuk paparan seperti gambarajah di bawah.

|                                                                          | Penaksanaan Semasa Li                                                                       | untuk menjalani latihan industri.                                                                         |
|--------------------------------------------------------------------------|---------------------------------------------------------------------------------------------|----------------------------------------------------------------------------------------------------|
| 2 : 2023/2024 ( 6 <i>DISETKAN</i> )                                      | Kemaskini Alamat Kediaman Semasa<br>Menjalani Li     Kemaskini Alamat/Lokasi Firma/Syarikat | <ul> <li>ECJ DYNAMIC SDN. BHD<br/>NO. 26, JALAN KELULI AJ7/AJ, SEKSYEN 7,<br/>40000, SHAH ALAM</li> </ul> |
| Carta Perlaksanaan                                                       | Semasa Menjalani Li                                                                         | SELANGOR                                                                                                  |
| Carta Alir Sebelum LI     Carta Alir Semasa LI     Carta Alir Selepas LI | Anda BELUM Disahkan Melapor Diri Di<br>Firma/Industri untuk sesi 2 : 2023/2024.             | Email : HR@ECJDYNAMIC.COM<br>Tel :<br>Nofaks :                                                            |
|                                                                          | Dokumen Cetakan Pelajar<br>Cetak Kad Pengesahan Lapor Diri                                  | Pegawai : PUAN NOR HAZIQAH BINTI<br>ABDUL RAZAK (018-5757752)<br>Makluman :                               |
|                                                                          |                                                                                             | SUKACITA DIMAKLUMKAN SYARIKAT ECJ                                                                         |

2. Cetak, isi dan hantar Pengesahan lapor diri ke UPLI dalam kadar segera setelah lapor diri di firma. Kaedah penghantaran adalah berdasarkan arahan semasa UPLI.

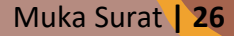

#### D. STATUS LAPOR DIRI

1. Status lapor diri mempunyai 3 jenis perubahan.

i. Sebelum penghantaran Kad/Borang Pengesahan Lapor Diri.

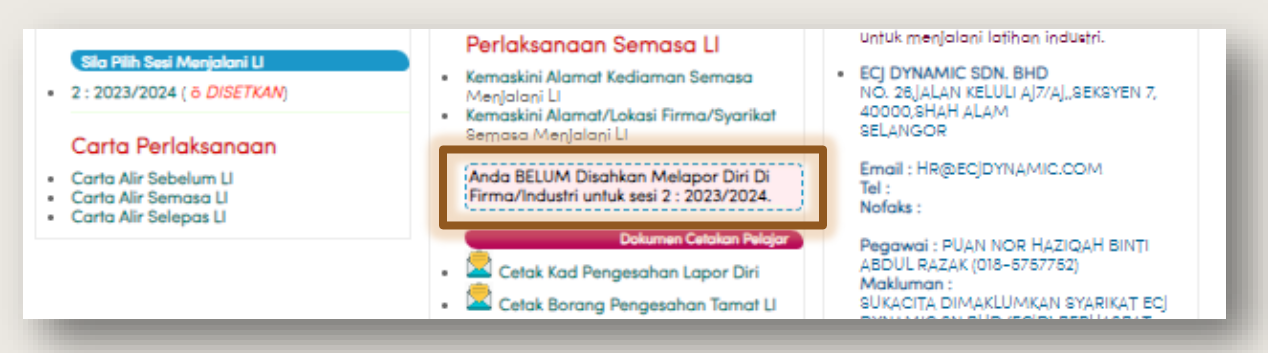

ii. Selepas penghantaran Kad/Borang Pengesahan Lapor Diri. (Jika alamat firma sama)

| Sila Pilih Sesi Menjalani Ll<br>• 2 : 2022/2023 ( ö <i>DISETKAN</i> )<br>Carta Perlaksangan            | Perlaksanaan Semasa Ll<br>• Kemaskini Alamat Kediaman Semasa<br>Menjalani Ll<br>• Kemaskini Alamat/Lokasi Firma/Syarikat<br>Semasa Menjalani Ll | untuk menjalani latihan industri.<br>• ECJ DYNAMIC SDN. BHD<br>NO. 26 JALAN KELULI AJ7/AJ,,SEKSYEN 7,<br>40000,SHAH ALAM<br>SELANGOR |
|----------------------------------------------------------------------------------------------------|----------------------------------------------------------------------------------------------------|----------------------------------------------------------------------------------------------------|
| <ul> <li>Carta Alir Sebelum LI</li> <li>Carta Alir Semasa LI</li> <li>Carta Alir Selepas LI</li> </ul> | Anda TELAH Disahkan Melapor Diri Di<br>Firma/Industri untuk sesi 2 : 2022/2023.<br>Status Alamat Firma : <u>SAMA</u>                            | Email : HR@ECJDYNAMIC.COM<br>Tel :<br>Nofaks :<br>Pegawai : PUAN NOR HAZIQAH BINTI                                                   |

iii. Selepas penghantaran Kad/Borang Pengesahan Lapor Diri. (Jika alamat firma berbeza)

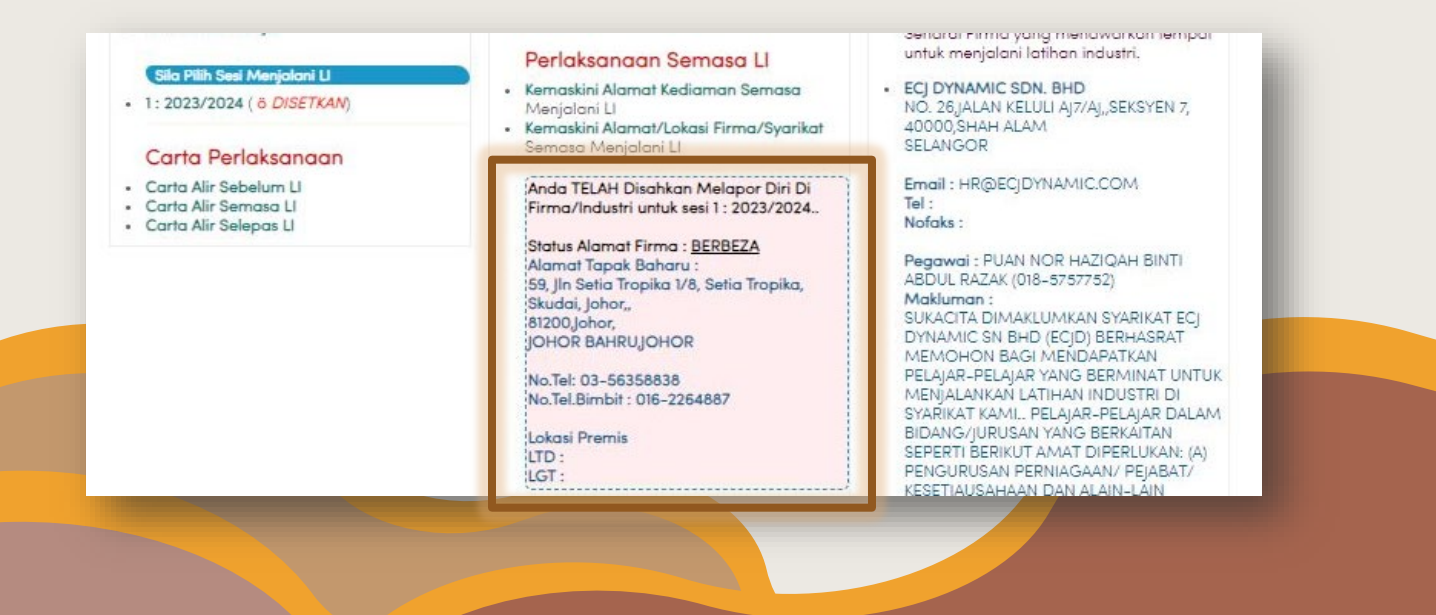

#### E. CETAKAN BORANG APPENDIX 2/E2 BAGI PEMANTAUAN

1. Cetak Appendix 2 atau E2 untuk dan isi maklumat asas seperti nama dan nombor matrik untuk diberikan kepada Pensyarah Pemantau bagi pemarkahan.

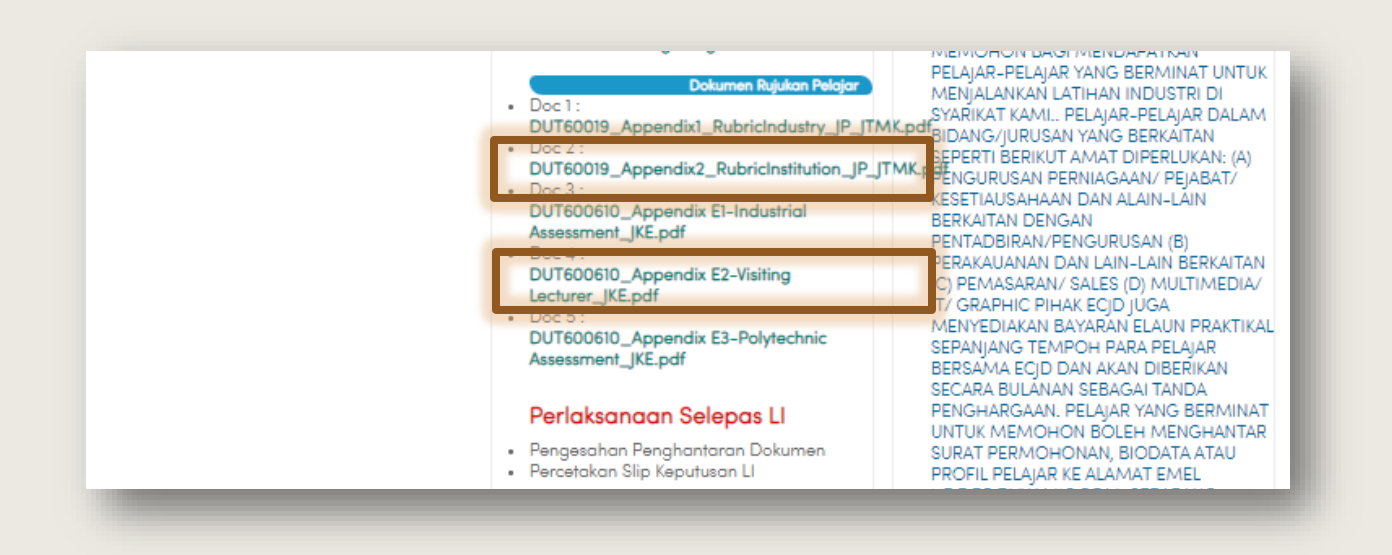

 Untuk makluman, Appendix 2 adalah untuk kursus bukan kejuruteraan seperti JP, JTMK, JRKV dan sebagainya. Manakala Appendix E1 adalah untuk kursus kejuruteraan seperti JKE, JKM, JKA dan yang bersamaan denganya.

#### F. CETAKAN BORANG APPENDIX 1/E1 BAGI PENILAIN INDUSTRI

1. Cetak Appendix 1 atau E1 untuk diberikan kepada Penyelia/SV di firma bagi pemarkahan.

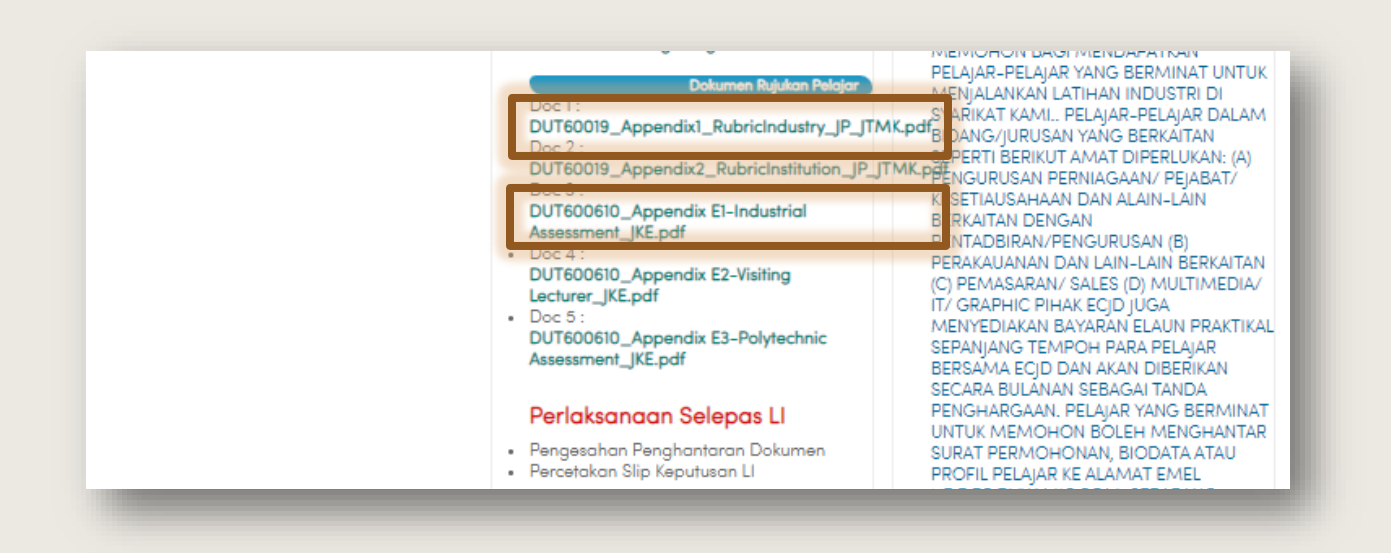

- Untuk makluman, Appendix 2 adalah untuk kursus bukan kejuruteraan seperti JP, JTMK, JRKV dan sebagainya. Manakala Appendix E1 adalah untuk kursus kejuruteraan seperti JKE, JKM, JKA dan yang bersamaan denganya.
- 3. Setelah permarkahan oleh Penyelia/ SV firma selesai, pelajar perlu menghantar borang tersebut semasa sesi lapor diri tamat LI di Politeknik mengikut arahan semasa dari UPLI.

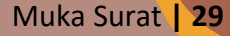

#### G. CETAKAN BORANG PENGESAHAN TAMAT LI

1. Cetak borang Pengesahan Tamat LI untuk pengesahan tamat LI dari pihak firma. Tekan sesi semasa jika menu tidak kelihatan seperti rajah di bawah.

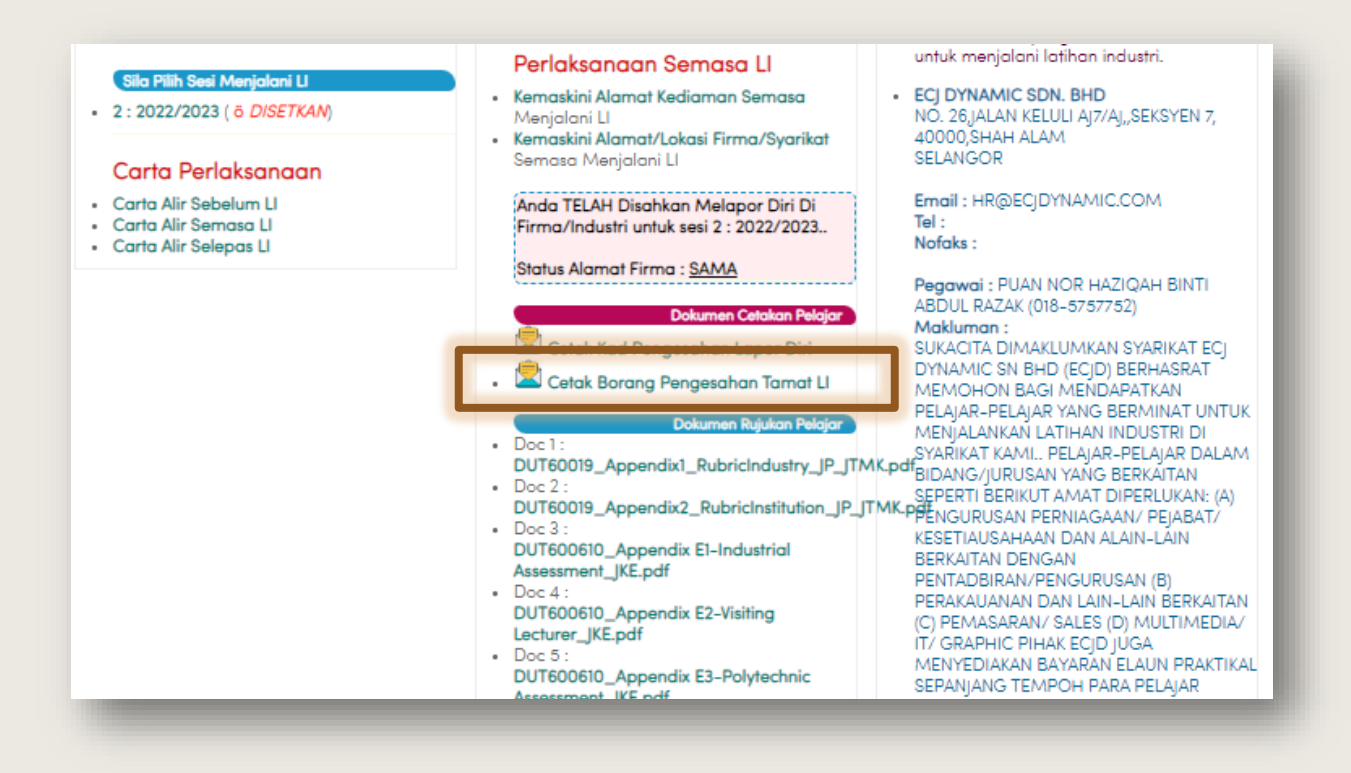

2. Borang tersebut perlu dihantar semasa sesi lapor diri tamat LI di Politeknik mengikut arahan semasa dari UPLI.

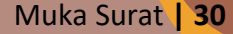

#### **3.3 SELEPAS**

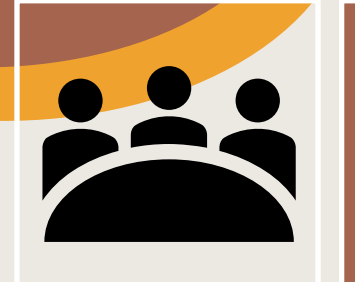

# LAPOR DIRI TAMAT LI

Pelajar wajib melapor diri mengikut kaedah yang ditetapkan UPLI.

# PENYERAHAN DOKUMEN

Appendix 1@E1, Borang Tamat LI, RJ & Laporan LI

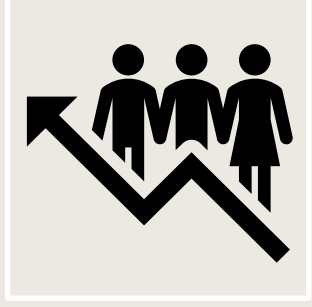

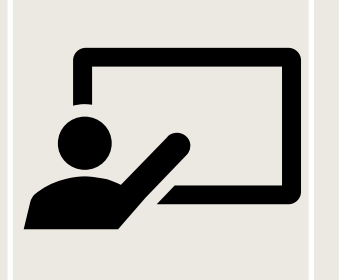

# PENILAIAN AKHIR

Kejuruteraan sahaja dan menggunakan Appendix E3

UPLI & EXAM PROSES MARKAH

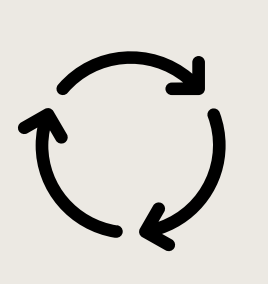

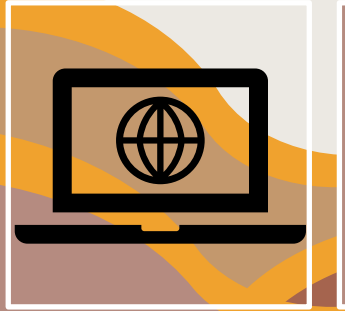

# RESULT

Akan dimaklumkan di menu iEXAM & iUPLI

#### A. CETAKAN BORANG APPENDIX E3 BAGI PENILAIAN KEJURUTERAAN

1. Cetak Appendix E3 dan isi maklumat asas seperti nama dan nombor matrik untuk diberikan kepada Pensyarah Penilai bagi pemarkahan semasa penilaian berlansung.

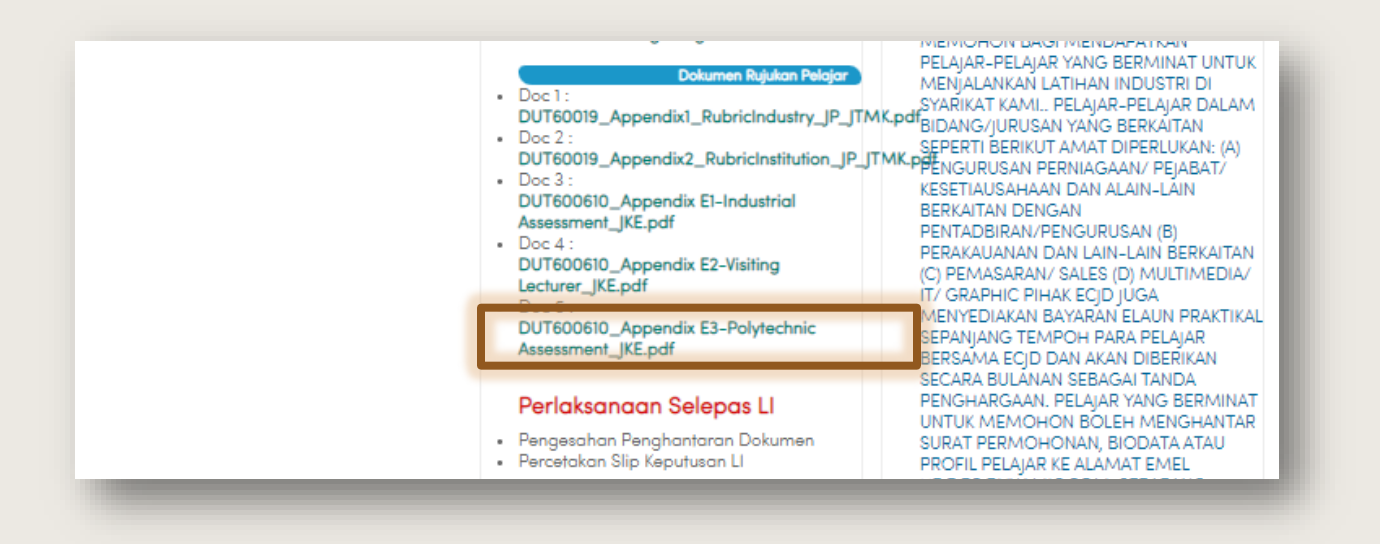

2. Untuk makluman, Appendix E3 adalah untuk kursus Kejuruteraan sahaja seperti JKE, JKM, JKA dan yang bersamaan denganya.

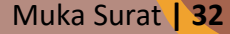

#### B. SEMAKAN DAN CETAKAN KEPUTUSAN LI

1. Keputusan boleh dicetak setelah keputusan rasmi dikeluarkan.

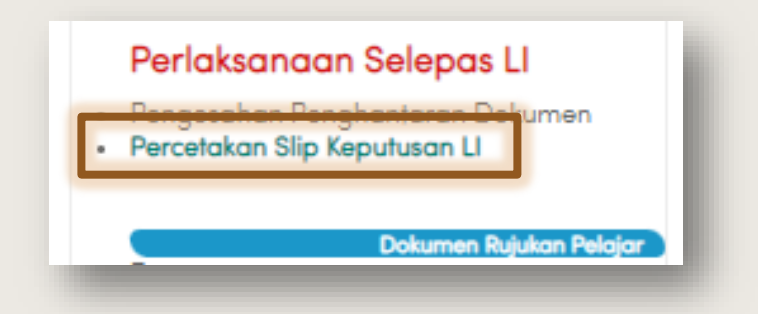

2. Atau cetak di Menu iExam dengan memilih sesi yang betul.

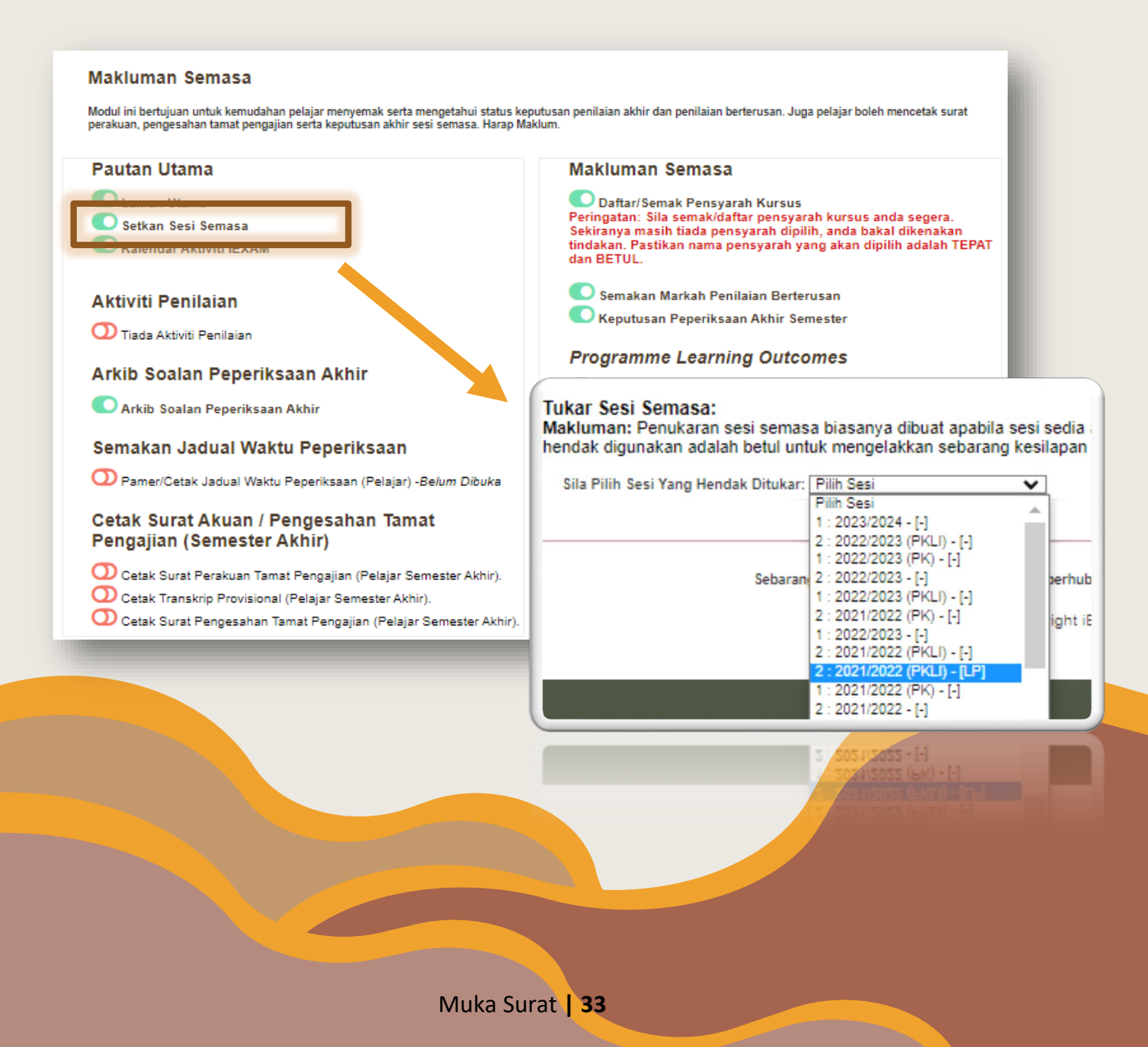

- 3. Contoh cetakan keputusan rasmi.
  - i. Menu di **iExam** untuk cetakan.

| O STATUS DAFTAR LATIHAN INDUSTRI<br>SESI LATIHAN : 1 : 2022/2023 (<br>STATUS LI (IUPLI) : Telah Mendaft<br>ALAMAT FIRMA : PENGURUS<br>HONG LEON<br>LEVEL 20, H<br>603 2081888<br>STATUS DI IEXAM: Anda Layak M<br>KEPUTUSAN LI : KEPUJIAN    | ( <b>PKLI)</b><br>arkan Latihan Industri<br>IG BANK BERHAD<br>ONG LEONG TOWER NO 6 JALAN DAMANLELA<br>I DAMANSARA, KUALA LUMPUR,<br>i8<br>fenjalani Latihan Industri | Cetak Sip Li<br>Cetak Sip                                  |
|----------------------------------------------------------------------------------------------------|----------------------------------------------------------------------------------------------------|------------------------------------------------------------|
| O KEPUTUSAN PEPERIKSAAN MENGIKUT<br>KEPUTUSAN PEPERIKSAAN<br>TARIKH DAFTAR : 26/11/2022<br>KELAS : DDT6C<br>KOD KURSUS NAMA KURSUS<br>DUT60019 LATIHAN INDUSTRI<br>MASA KREDIT SEMASA : MASA KREDIT TERP<br>PNM : 2.00 HPNM : 3.32 KPTN : KE | SESI : <u>1 : 2022/2023 (PKLI)   1 : 2022/2023 (PK</u><br>GRED   NILAI N<br>GRED   NILAI N<br>STATUS : LP                                                            | LI)<br>MATA MASA KREDIT STATUS<br>9.0 Iulus<br>92.0 / 92.0 |

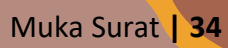

#### ii. Cetakan rasmi slip UPLI

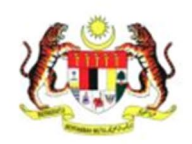

#### POLITEKNIK MERSING JABATAN PENDIDIKAN POLITEKNIK DAN KOLEJ KOMUNITI KEMENTERIAN PENDIDIKAN TINGGI JALAN NITAR, 86800, MERSING, JOHOR TEL: 07.7980001, FAKS : 07.7980002

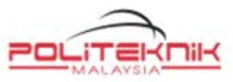

#### KEPUTUSAN PENILAIAN LATIHAN INDUSTRI SESI I : 2022/2023 (PKLI)

| NAMA                  | 1                                                          |
|-----------------------|------------------------------------------------------------|
| NO KP                 | :                                                          |
| NO PENDAFTARAN        | :                                                          |
| PROGRAM               | : DIPLOMA TEKNOLOGI MAKLUMAT (TEKNOLOGI DIGITAL)           |
| KURSUS                | : DUT60019 - LATIHAN INDUSTRI                              |
| JAM KREDIT            | : 9.0                                                      |
| TEMPAT LATIHAN        | : HONG LEONG BANK BERHAD                                   |
|                       | LEVEL 20, HONG LEONG TOWER                                 |
|                       | NO 6 JALAN DAMANLELA                                       |
|                       | 50490, BUKIT DAMANSARA                                     |
|                       | KUALA LUMPUR                                               |
| TEMPOH LATIHAN        | : 16/17 OCT 2022 - 2/3 MARCH 2023                          |
| KEPUTUSAN             | : KEPUJIAN                                                 |
| TARIKH                | : 22/10/2023                                               |
| Nota : Slip keputusan | ini adalah janaan komputer dan tidak perlu ditandatangani. |

 
 NOTA :
 GRED LAMA
 GRED I 00 - 100
 GENERLANG
 90 - 100

 65 - 79
 KEPUJIAN
 80 - 89
 80 - 89

 40 - 64
 LULUS
 65 - 79

 0 - 39
 GAGAL
 40 - 64

 GRED BAHARU

 90 - 100
 SANGAT CEMERLANG

 80 - 89
 CEMERLANG

 65 - 79
 KEPUJIAN

 40 - 64
 LULUS

 0 - 39
 GAGAL

# iii. Cetakan rasmi slip iEXAM.

| <u>ki</u>                                                                                                    | <b>À</b>                                                                                                    | JABATAN PENI<br>KEI<br>KEPUTI                                                                                                    | POLITEKN<br>DIDIKAN POL<br>MENTERIAN F<br>JAL<br>86800, ME<br>TEL : 07.798000<br>USAN PENILA<br>SESI I : 202<br>A TEKNOL OG | NIK MERS<br>ITEKNIK I<br>PENDIDIK<br>AN NITAR,<br>ERSING, JOHOR<br>01, FAKS : 07-79<br>AIAN AKH<br>22/2023 (P     | SING<br>DAN KOLE<br>(AN TINGGI<br>300002<br>HIR SEMES<br>PKLI)<br>MAT (TEKN | J KOMUNI <sup>*</sup><br>TER                                          |                                                                |                               |                 |
|----------------------------------------------------------------------------------------------------|----------------------------------------------------------------------------------------------------|----------------------------------------------------------------------------------------------------|----------------------------------------------------------------------------------------------------|----------------------------------------------------------------------------------------------------|-----------------------------------------------------------------------------|-----------------------------------------------------------------------|----------------------------------------------------------------|-------------------------------|-----------------|
| NAMA<br>NO.KP<br>NO.PEND                                                                                           | :                                                                                                    |                                                                                                    |                                                                                                    |                                                                                                    |                                                                             | SEM<br>KEL                                                            | ESTER<br>AS SEMASA<br>IKH                                      | : TUJU<br>: DDT64<br>: 24/03/ | H<br>C<br>2023  |
| KOD                                                                                                    | NAMA KURSU                                                                                                    | IS                                                                                                    |                                                                                                    | JAM K                                                                                                    | REDIT GRE                                                                   | NILAI MA                                                              | TA MATA KE                                                     | REDIT                         | STATUS          |
| DUT60019                                                                                                    | LATIHAN INDU                                                                                                    | JSTRI                                                                                                    |                                                                                                    | 9.0                                                                                                    |                                                                             | 0.00                                                                  | 0.00                                                           | V                             | 1               |
| TEMP                                                                                                    | POH LATIHAN : 1                                                                                                    | HONG LEONG BANK BER<br>LEVEL 20, HONG LEONG<br>50490, BUKIT DAMANSAF<br>16/17 OCT 2022 - 2/3 MAR<br>CEPLI JAN / DISTINCTION                                                                                                    | HAD<br>TOWER, NO 6 J/<br>RA, KUALA LUMP<br>CCH 2023.                                                                        | ALAN DAMA<br>PUR, .                                                                                               | ANLELA,                                                                     |                                                                       | ·                                                              | Ę                             | EPU             |
| TEMP<br>KEPU<br>KEPUTUSA<br>Jam Kredit D<br>Jam Kredit D<br>Jumlah Jam                                             | POH LATIHAN : 1<br>ITUSAN : 1<br>N : LULUS PENI<br>Diambil<br>Diambil Kira<br>Kredit Terkumpu                                                  | HONG LEONG BANK BER<br>LEVEL 20, HONG LEONG<br>50490, BUKIT DAMANSAF<br>16/17 OCT 2022 - 2/3 MAR<br>KEPUJIAN / DISTINCTION<br>UH<br>: 0.0<br>: 9.0<br>I : 92.0 / 92.0                                                            | HAD<br>TOWER, NO 6 JJ<br>RA, KUALA LUMP<br>ICH 2023.                                                                        | ALAN DAMA<br>PUR, .<br>: 2.00                                                                                     | ANLELA,                                                                     | HPNM : 3.3                                                            | 12                                                             |                               | EPUTUSA         |
| TEMP<br>KEPU<br>KEPUTUSA<br>Jam Kredit D<br>Jam Kredit D<br>Jumlah Jam<br>KENYATA                                  | AT LATIHAN : F<br>POH LATIHAN : 1<br>ITUSAN : F<br>N : LULUS PEN<br>Diambil<br>Diambil Kira<br>Kredit Terkumpu<br>AAN : TAMAT                  | HONG LEONG BANK BER<br>LEVEL 20, HONG LEONG<br>50490, BUKIT DAMANSAF<br>16/17 OCT 2022 - 2/3 MAR<br>KEPUJIAN / DISTINCTION<br>UH<br>: 0.0<br>: 9.0<br>I : 92.0 / 92.0<br>T PENGAJIAN.                                            | HAD<br>TOWER, NO 6 JJ<br>RA, KUALA LUMP<br>ICH 2023.                                                                        | ALAN DAMA<br>PUR, .<br>: 2.00                                                                                     | ANLELA,                                                                     | HPNM : 3.3                                                            | 12                                                             |                               | EPUTUSAN        |
| TEMP<br>KEPU<br>KEPUTUSA<br>Jam Kredit D<br>Jam Kredit D<br>Jam Kredit D<br>Jumlah Jam<br>KENYATA<br>Nota : Slip P | POH LATIHAN : 1<br>ITUSAN : 1<br>ITUSAN : 1<br>N : LULUS PENI<br>Diambil<br>Diambil Kira<br>Kredit Terkumpu<br>AAN : TAMAT<br>keputusan ini ad | HONG LEONG BANK BER<br>LEVEL 20, HONG LEONG<br>50490, BUKIT DAMANSAF<br>16/17 OCT 2022 - 2/3 MAR<br>KEPUJIAN / DISTINCTION<br>UH<br>: 0.0<br>: 9.0<br>I : 92.0 / 92.0<br>T PENGAJIAN.<br>Ialah janaan komputer da                | HAD<br>TOWER, NO 6 J/<br>RA, KUALA LUMP<br>ICH 2023.<br>PNM :<br>PNM :                                                      | ALAN DAMA<br>PUR, .<br>: 2.00<br>andatangani                                                                      | INLELA,                                                                     | HPNM : 3.3                                                            | 12                                                             |                               | EPUTUSAN P      |
| TEMP<br>KEPU<br>KEPUTUSA<br>Jam Kredit D<br>Jam Kredit D<br>Jam Kredit D<br>Jumlah Jam<br>KENYATA<br>Nota : Slip M | POH LATIHAN : 1<br>ITUSAN : 1<br>ITUSAN : 1<br>N : LULUS PENI<br>Diambil<br>Diambil<br>Kredit Terkumpu<br>AAN : TAMAT<br>keputusan ini ad      | HONG LEONG BANK BER<br>LEVEL 20, HONG LEONG<br>50490, BUKIT DAMANSAF<br>16/17 OCT 2022 - 2/3 MAR<br>KEPUJIAN / DISTINCTION<br>UH<br>: 0.0<br>: 9.0<br>I : 92.0 / 92.0<br>T PENGAJIAN.<br>Ialah janaan komputer da                | HAD<br>TOWER, NO 6 JJ<br>RA, KUALA LUMP<br>ICH 2023.<br>PNM :<br>In tidak perlu dita                                        | ALAN DAMA<br>PUR, .<br>: 2.00<br>andatangani                                                                      | I.                                                                          | HPNM : 3.3<br>GRED BA                                                 | 12<br>HARU                                                     | IEK SESIT: 202                | EPUTUSAN PE     |
| TEMP<br>KEPU<br>KEPUTUSA<br>Jam Kredit D<br>Jam Kredit D<br>Jam Kredit D<br>Jumlah Jam<br>KENYATA<br>Nota : Slip J | POH LATIHAN : 1<br>ITUSAN : 1<br>ITUSAN : 1<br>N : LULUS PENI<br>Diambil<br>Diambil Kira<br>Kredit Terkumpu<br>AAN : TAMAT<br>keputusan ini ad | HONG LEONG BANK BER<br>LEVEL 20, HONG LEONG<br>50490, BUKIT DAMANSAF<br>16/17 OCT 2022 - 2/3 MAR<br>KEPUJIAN / DISTINCTION<br>UH<br>: 0.0<br>: 9.0<br>I : 92.0 / 92.0<br>T PENGAJIAN.<br>Ialah janaan komputer da                | HAD<br>TOWER, NO 6 JJ<br>RA, KUALA LUMP<br>ICH 2023.<br>PNM :<br>nn tidak perlu dita<br>NOTA :                              | ALAN DAMA<br>PUR, .<br>2.00<br>andatangani<br><u>GRED LAMA</u><br>80 - 100 0                                      | I.<br>A<br>CEMERLANG                                                        | HPNM : 3.3<br><u>GRED BA</u><br><u>90 - 100</u>                       | 12<br>HARU<br>SANGAT CEME                                      |                               | EPUTUSAN PEN    |
| TEMP<br>KEPU<br>KEPUTUSA<br>Jam Kredit D<br>Jam Kredit D<br>Jam Kredit D<br>Jumlah Jam<br>KENYATA<br>Nota : Slip J | POH LATIHAN : 1<br>ITUSAN : 1<br>ITUSAN : 1<br>N : LULUS PENI<br>Diambil<br>Diambil<br>Kredit Terkumpu<br>AAN : TAMAT<br>keputusan ini ad      | HONG LEONG BANK BER<br>LEVEL 20, HONG LEONG<br>50490, BUKIT DAMANSAF<br>16/17 OCT 2022 - 2/3 MAR<br>KEPUJIAN / DISTINCTION<br>UH<br>: 0.0<br>: 9.0<br>I : 92.0 / 92.0<br>T PENGAJIAN.<br>Ialah janaan komputer da                | HAD<br>TOWER, NO 6 JJ<br>RA, KUALA LUMP<br>ICH 2023.<br>PNM :<br>nn tidak perlu dita<br>NOTA :                              | ALAN DAMA<br>PUR, .<br>2.00<br>andatangani<br><u>GRED LAMA</u><br>80 - 100 (<br><u>65 - 79 4</u><br>5<br>6 - 64 4 | I.<br>A<br>CEMERLANG<br>KEPUJIAN                                            | GRED BA<br>00 - 100<br>80 - 89<br>65 - 70                             | HARU<br>SANGAT CEME<br>CEMERLANG<br>KEPILIAN                   |                               | EPUTUSAN PEN    |
| TEMP<br>KEPU<br>KEPUTUSA<br>Jam Kredit D<br>Jam Kredit D<br>Jam Kredit D<br>Jumlah Jam<br>KENYATA<br>Nota : Slip k | AT LATIHAN : P<br>POH LATIHAN : 1<br>ITUSAN : P<br>N : LULUS PENI<br>Diambil<br>Diambil<br>Kredit Terkumpu<br>AAN : TAMAT<br>keputusan ini ad  | HONG LEONG BANK BER<br>LEVEL 20, HONG LEONG<br>50490, BUKIT DAMANSAF<br>16/17 OCT 2022 - 2/3 MAR<br><b>(EPUJIAN / DISTINCTION</b><br>UH<br>: 0.0<br>: 9.0<br>I : 92.0 / 92.0<br><b>F PENGAJIAN</b> .<br>Ialah janaan komputer da | HAD<br>TOWER, NO 6 JJ<br>RA, KUALA LUMP<br>ICH 2023.<br>PNM :<br>nn tidak perlu dita<br>NOTA :                              | ALAN DAMA<br>PUR, .<br>2.00<br>andatangani<br>80 - 100 (<br>65 - 79 k<br>40 - 64 (<br>0 - 39 (<br>- 39 (          | I.<br>CEMERLANG<br>KEPUJAN<br>LULUS<br>GAGAL                                | GRED BA<br>90 - 100<br>80 - 89<br>65 - 79<br>40 - 64                  | HARU<br>SANGAT CEME<br>CEMERLANG<br>KEPUJIAN<br>LULUS          |                               | EPUTUSAN PENI   |
| TEMP<br>KEPU<br>KEPUTUSA<br>Jam Kredit D<br>Jam Kredit D<br>Jam Kredit D<br>Jumlah Jam<br>KENYATA<br>Nota : Slip M | POH LATIHAN : 1<br>POH LATIHAN : 1<br>ITUSAN : 1<br>N : LULUS PENI<br>Diambil<br>Diambil<br>Kredit Terkumpu<br>AAN : TAMAT<br>keputusan ini ad | HONG LEONG BANK BER<br>LEVEL 20, HONG LEONG<br>50490, BUKIT DAMANSAF<br>16/17 OCT 2022 - 2/3 MAR<br>KEPUJIAN / DISTINCTION<br>UH<br>: 0.0<br>: 9.0<br>I : 92.0 / 92.0<br>T PENGAJIAN.<br>Ialah janaan komputer da                | HAD<br>TOWER, NO 6 JJ<br>RA, KUALA LUMP<br>ICH 2023.<br>PNM :<br>nn tidak perlu dita<br>NOTA :                              | ALAN DAMA<br>PUR, .<br>2.00<br>andatangani<br>80 - 100 C<br>65 - 79 K<br>40 - 64 L<br>0 - 39 C                    | I.<br>A<br>CEMERLANG<br>KEPUJAN<br>LULUS<br>GAGAL                           | <b>GRED BA</b><br>90 - 100<br>80 - 89<br>65 - 79<br>40 - 64<br>0 - 39 | HARU<br>SANGAT CEME<br>CEMERLANG<br>KEPUJIAN<br>LULUS<br>GAGAL |                               | EPUTUSAN PENIL  |
| TEMP<br>KEPU<br>Jam Kredit D<br>Jam Kredit D<br>Jam Kredit D<br>Jumlah Jam<br>KENYATA<br>Nota : Slip k             | AT LATIHAN : P<br>POH LATIHAN : 1<br>ITUSAN : P<br>N : LULUS PENI<br>Diambil<br>Diambil<br>Kredit Terkumpu<br>AAN : TAMAT<br>keputusan ini ad  | HONG LEONG BANK BER<br>LEVEL 20, HONG LEONG<br>50490, BUKIT DAMANSAF<br>16/17 OCT 2022 - 2/3 MAR<br>KEPUJIAN / DISTINCTION<br>UH<br>: 0.0<br>: 9.0<br>I : 92.0 / 92.0<br>T PENGAJIAN.<br>Ialah janaan komputer da                | HAD<br>TOWER, NO 6 J/<br>RA, KUALA LUMP<br>ICH 2023.<br>PNM :<br>In tidak perlu dita<br>NOTA :                              | ALAN DAMA<br>PUR, .<br>2.00<br>andatangani<br>80 - 100 (<br>65 - 79 k<br>40 - 64 L<br>0 - 39 (                    | I.<br>A<br>CEMERLANG<br>KEPUJAN<br>LULUS<br>GAGAL                           | GRED BA<br>90 - 100<br>80 - 89<br>65 - 79<br>40 - 64<br>0 - 39        | HARU<br>SANGAT CEME<br>CEMERLANG<br>KEPUJIAN<br>LULUS<br>GAGAL |                               | EPUTUSAN PENIL/ |
| TEMP<br>KEPUTUSA<br>Jam Kredit D<br>Jam Kredit D<br>Jumlah Jam<br>KENYATA<br>Nota : Slip k                         | AT LATIHAN P<br>POH LATIHAN 1<br>ITUSAN 1<br>N : LULUS PENI<br>Diambil<br>Diambil<br>Xredit Terkumpu<br>AAN : TAMAT<br>keputusan ini ad        | HONG LEONG BANK BER<br>LEVEL 20, HONG LEONG<br>50490, BUKIT DAMANSAF<br>16/17 OCT 2022 - 2/3 MAR<br>KEPUJIAN / DISTINCTION<br>UH<br>: 0.0<br>: 9.0<br>I : 92.0 / 92.0<br>T PENGAJIAN.<br>Ialah janaan komputer da                | HAD<br>TOWER, NO 6 JJ<br>RA, KUALA LUMP<br>ICH 2023.<br>PNM :<br>In tidak perlu dita<br>NOTA :                              | ALAN DAMA<br>PUR, .<br>2.00<br>andatangani<br>80 - 100 C<br>65 - 79 K<br>40 - 64 L<br>0 - 39 C                    | I.<br>A<br>CEMERLANG<br>KEPUJAN<br>LULUS<br>GAGAL                           | GRED BA<br>90 - 100<br>80 - 89<br>65 - 79<br>40 - 64<br>0 - 39        | HARU<br>SANGAT CEME<br>CEMERLANG<br>KEPUJIAN<br>LULUS<br>GAGAL |                               | EPUTUSAN PENILA |

#### AHLI JAWATANKUASA PENULISAN

PENAUNG: HILMUN BINTI MOHAMED PENGARAH POLITEKNIK MERSING

PENASIHAT: DR. SETIAWAN BIN HARDONO TPA POLITEKNIK MERSING

Ts. SUHANA BINTI ISMAIL TPSA POLITEKNIK MERSING

PENGERUSI MHD AFANDI BIN MUHAMMAD ALINAFIAH

#### PANEL PENULIS:

- 1) PENERANGAN KANDUNGAN MENU UTAMA & PROSES MHD AFANDI BIN MUHAMMAD ALINAFIAH
- 2) PROSES YANG MELIBATKAN PENGGUNAAN MENU IUPLI, SPMP (SEBELUM) MHD AFANDI BIN MUHAMMAD ALINAFIAH
- 3) PROSES YANG MELIBATKAN PENGGUNAAN MENU IUPLI, SPMP (SEMASA) LILYSURAIYA BINTI RAMELY
- 4) PROSES YANG MELIBATKAN PENGGUNAAN MENU IUPLI, SPMP (SELEPAS) SYAHROM BIN ZAKARIA

**PEREKA GRAFIK & SUSUNAN:** LILYSURAIYA BINTI RAMELY

**PENYUNTING & PENYEMAK KANDUNGAN:** MHD AFANDI BIN MUHAMMAD ALINAFIAH SYAHROM BIN ZAKARIA

#### SEKALUNG PENGHARGAAN

Ucapan setinggi-tinggi penghargaan kepada semua pihak yang terlibat secara langsung dan tidak lansung serta semua pihak yang telah berkerjasama dalam penyediaan dan penghasilan Buku Proses Latihan Industri & Panduan Penggunaan i-UPLI SPMP (Pelajar) Edisi 2023

Unit Perhubungan dan Latihan Industri, Politeknik Mersing, Jalan Nitar, 86800, Mersing, Johor Darul Takzim Tel : 07-7980001 Faks : 07-7980002 e ISBN 978-967-2904-69-4

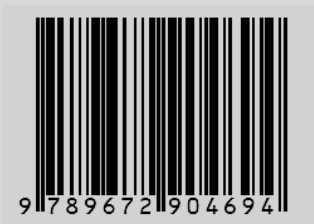